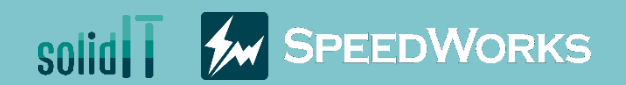

# Batch Drawing Template Change Training

Batch Drawing Template Change\_Training.zip

Copyright 2021. SolidIT Inc. all right reserved.

#### Batch Drawing Template Change - Overview

01

Overview

| Main Functions                                             | <b>o</b> Benefits                                     |
|------------------------------------------------------------|-------------------------------------------------------|
| Convert the template for the drawing file at the same time | Provide a consistent design for a drawing             |
| Copy settings used in other drawings                       | Increase the reusability of existing drawing          |
| Validation of drawing template before converting it        | Reduce the works associated with changing the drawing |

#### 💇 Course Objective: Follow instructions through the course and learn how to use Batch Drawing Template Change.

| Add Drawing     | File Name                                            | File Path                             | Revised Date | Size      | Result Check              |         |          |                                                                      |                                                                     |                                                                                 |      |
|-----------------|------------------------------------------------------|---------------------------------------|--------------|-----------|---------------------------|---------|----------|----------------------------------------------------------------------|---------------------------------------------------------------------|---------------------------------------------------------------------------------|------|
|                 | E LGS2M-HDC-007.SLDDRW                               | D:\K20-LGS2M\LGS2M-HDC-00             | 2019-05-15   | 230.4 KB  | Name                      | Sht No. | Sht Name | Sht Size                                                             | ORIEN                                                               | Cur 1                                                                           | emp  |
| 🔁 🛛 🚽 Add Folde | r 🛃 LGS2M-HDC-008.SLDDRW                             | D:\K20-LGS2M\LGS2M-HDC-00             | 2019-05-15   | 222.4 KB  | _Finished Gripper.SLDDRW  | 1/1     | Sheet01  | С                                                                    | Landscape                                                           | C_ISO_Sheet                                                                     | For  |
|                 | KAN LGS2M-HDC-012.SLDDRW                             | D:\K20-LGS2M\LGS2M-HDC-01             | 2019-05-16   | 218.2 KB  | Front Lounge Assembly.SL  | 1/1     | Sheet1   | С                                                                    | Landscape                                                           | C_ISO_Sheet                                                                     | For  |
| 🖓 🛛 Ref Drawing |                                                      | D//K20-LGS2M/LGS2M-HDC-01             | 2010-05-15   | 211 3 KB  | Hoist Assembly_All.SLDDRW | 1/1     | Sheet001 | A3                                                                   | Landscape                                                           | a3 - iso.slddr                                                                  | t    |
| 7               | LOS2INI-HDC-015.5EDDKW                               | D:(K20-E032M)(E032M-HDC-01            | 2019-03-13   | 211.5 Kb  | 4240 Spreader.SLDDRW      | 1/1     | Sheet1   | C                                                                    | Landscape                                                           | C_ISO_Sheet                                                                     | For  |
| -               | EGS2M-HDC-W01.SLDDRW                                 | D:\K20-LGS2M\LGS2M-HDC-W              | 2019-05-23   | 335.5 KB  | P&D.SLDDRW                | 1/2     | Sheet1   | В                                                                    | Landscape                                                           | b - landscap                                                                    | e.sl |
| Option          | n 🗁 2021-KDIW                                        | D:\K20-LGS2M\2021-KDIW                | 2020-12-31   |           | P&D.SLDDRW                | 2/2     | Sheet2   | В                                                                    | Landscape                                                           | b - landscap                                                                    | è.sl |
|                 | <                                                    |                                       |              | >         | CAMERA ASSEMBLY GA.S      | 1/2     | Sheet1   | C                                                                    | Landscape                                                           | C_ISO_Sheet                                                                     | For  |
|                 |                                                      |                                       |              |           | CAMERA ASSEMBLY GA.S      | 2/2     | Sheet2   | C                                                                    | Landscape                                                           | C_ISO_Sheet                                                                     | For  |
| iting           | Option<br>Format File Option C<br>O Do not copy form | υργ<br>t file                         |              | - 5       | × Version 27.4            |         |          | Sht Size           A4(PT)           A4(LS)           A3           A2 | Tempt Exist<br>Unspecified<br>Unspecified<br>Specified<br>Specified | Opt Cpy<br>Not applicable<br>Not applicable<br>Not applicable<br>Not applicable |      |
|                 | Copy format me                                       |                                       |              |           |                           | ) ())   | μ.       | A1                                                                   | Unspecified                                                         | Not applicable                                                                  |      |
|                 | A4(PT) ang\korean                                    | sheetformat\a4 - portrait.slddrt A(PT | )            |           |                           |         | -        | A0                                                                   | Unspecified                                                         | Not applicable                                                                  |      |
|                 | A4(LS) g\korean\sh                                   | eetformat\a4 - landscape.slddrt A(LS) | )            |           |                           | -       | ł        | A(PT)                                                                | Unspecified                                                         | Not applicable                                                                  |      |
|                 | A3 D:\Temp\Fo                                        | rmat-A3.SLDDRW B                      |              |           |                           |         | -        | A(LS)                                                                | Unspecified                                                         | Not applicable                                                                  |      |
|                 | A2                                                   | C                                     |              |           |                           |         |          | В                                                                    | Unspecified                                                         | Not applicable                                                                  |      |
|                 | A1                                                   | D                                     |              |           | Drawing Preview           |         |          | C                                                                    | Specified                                                           | Not applicable                                                                  |      |
|                 | AO                                                   | E                                     |              |           |                           |         |          | Option                                                               | 6                                                                   | onvert                                                                          |      |
|                 | Select drawing files(.S                              | LDDRW)                                |              | OK Cancel |                           |         |          |                                                                      |                                                                     |                                                                                 |      |

#### **02** *Execution* **Batch Drawing Template Change - Execute**

Double-click to run Idler Arm.SLDDRW.

Click [SpeedWorks] tab – [Batch Drawing Template Change] button.

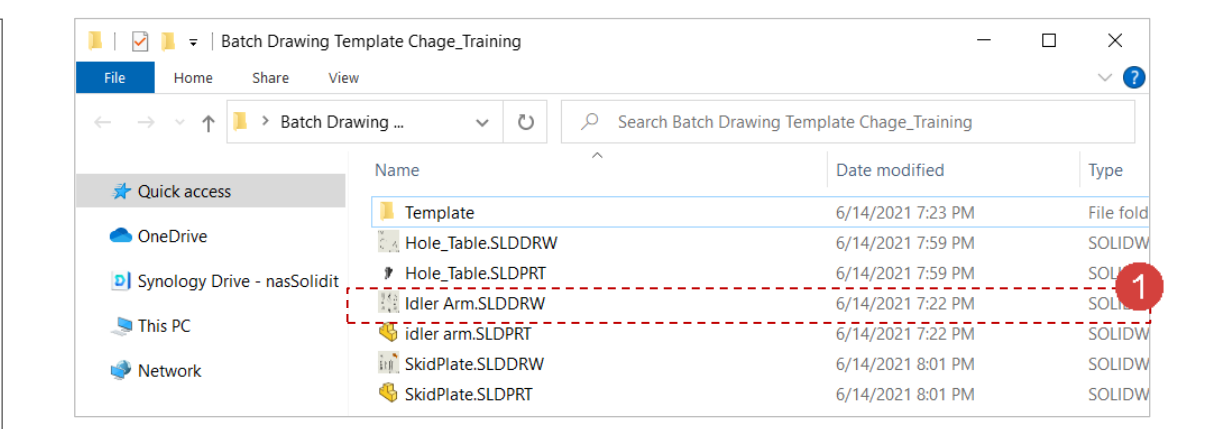

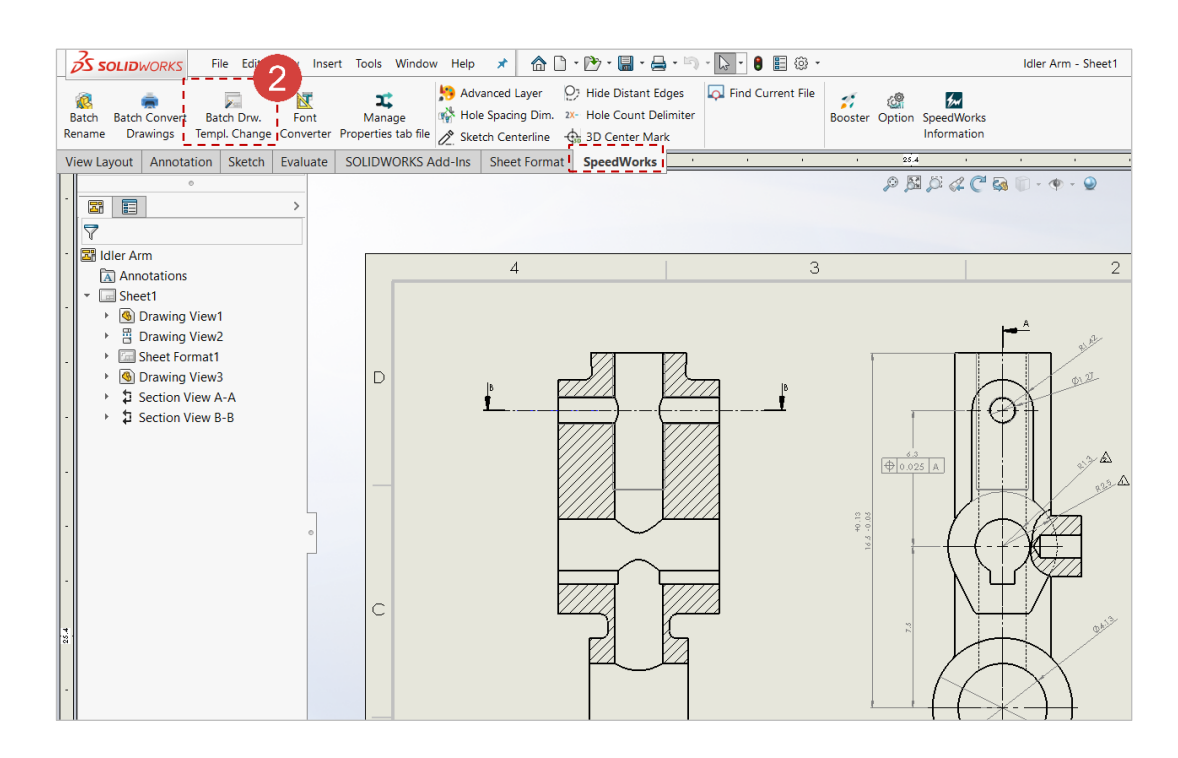

\* You can download example files at Support page in SpeedWorks Homepage(http://speedworks.info).

#### Add Drawing Batch Drawing Template Change - Add Drawings

#### **1** Click **[Add Drawings]** button.

2 Select drawing files in the training folder (Hold\_Table.SLDDRW, Idler Arm.SLDDRW, SkidPlate.SLDDRW).

**3** Click **[Open]** button to add into target list.

|   | Add Drawings | File Name | File Path | Revised Date | Size |
|---|--------------|-----------|-----------|--------------|------|
|   | Add Folder   |           |           |              |      |
| Ş | Ref Drawing  |           |           |              |      |
| 6 | Option       |           |           |              |      |

| 左 Add drawing file                           |                                              |                |       |                |                       | ×   |
|----------------------------------------------|----------------------------------------------|----------------|-------|----------------|-----------------------|-----|
| $\leftarrow \rightarrow \vee \uparrow$ . Mes | kt > Batch Drawing Template Chage_Traini >   | × د            | م (   | Search Batch D | rawing Ter            | npl |
| Organize   New folder                        |                                              |                |       | •=== <b>•</b>  |                       | ?   |
| - Quick accord                               | Name                                         | Date modified  |       | Туре           | Siz                   | e   |
|                                              | Emplate                                      | 6/14/2021 7:23 | PM    | File folder    |                       | G   |
| lendrive 🔿 📥                                 | Kole_Table.SLDDRW                            | 6/14/2021 7:59 | PM    | SOLIDWORKS E   | Dra                   | 1   |
| Synology Drive - nas:                        | 👯 Idler Arm.SLDDRW                           | 6/14/2021 7:22 | PM    | SOLIDWORKS E   | Dra                   | 439 |
|                                              |                                              | 6/14/2021 8:01 | PM    | SOLIDWORKS D   | )ra                   | 533 |
| Network                                      | <                                            |                |       |                |                       | >   |
| File nam                                     | e: Hole_Table.SLDDRW" "Idler Arm.SLDDRW" "Sk | idPlate.SLDDRW | ∽ SOL | IDWORKS Days f | ïle(*.slddn<br>Cancel | ~   |

\_ 🗆 🗙

449.3 KB

545.6 KB

#### Option Composition

04

#### **Batch Drawing Template Change - Option**

Olick the [Option] button to set format file and Batch Drawing Template Change copy options. File Name File Path **Revised Date** Add Drawings 📇 Hole\_Table.SLDDRW C:\Users\ Desktop\Batch Dra... 2021-06-14 📇 Idler Arm.SLDDRW C:\Users\ Desktop\Batch Dra... 2021-06-14 **SkidPlate**.SLDDRW C:\Users\ ,Desktop\Batch Dra... 2021-06-14 Ref Drawing Option \_ 🗆 🗙 Option Format File Option Copy Do not copy format file Copy format file A4(LS) A(LS) **1** [Format File]tab: Users can specify the file for A4(PT) A(PT) A3 В sheet format with respect to each sheet size. Select A2 (.SLDDRT) file or select a drawing with a sheet D A1 A0 format file is applied. Select sheet format file (.SLDDRT) or drawing file (.SLDDRW) for each paper size. Option File 2 [Option Copy]tab: Users can copy the document ок Cancel setting applied to the drawing file and apply to A(LS) A(PT) A(PT) other files. Although the size of sheet is different, A3 В A2 all sheets will be applied to identical option. С A1 D Furthermore, it is possible that users can specify A0 Select drawing files(.SLDDRW) different option to each sheet. ок

Copyright 2021. SolidIT Inc. all right reserved.

Cancel

\_ 🗆 🗙

2

 $\times$ 

?

#### Batch Drawing Template Change - Set Sheet Format

05

Set Sheet Format

| Oheck the [Copy format file].                                                                                                    | Option 🗸 🗆 🗙                                                                                                    |
|----------------------------------------------------------------------------------------------------|----------------------------------------------------------------------------------------------------|
| 2 Add sheet format file of C size by click [] button of C size.                                                                                             | O Do not copy format file     O provide the second second se |
| <ul> <li>3 Select 'Template/C-Class.slddrt' file.</li> <li>4 Click [Open] button to add file.</li> </ul>                                                    | A4(LS)                                                                                                    |
|                                                                                                    | A1        D          A0        E          Select sheet format file (SLDDRT) or drawing file (SLDDRW) for each paper size.                                                                                                    |
|                                                                                                    | OK Cancel                                                                                                    |
|                                                                                                    | ← → ▼ ↑ ▲ « Batch Drawing Template Chage_Traini > Template V ひ / Search Template                                                                                                    |
| <ul> <li>In these process, The conversion time is much<br/>faster when users use a Sheet Format file(.SLDDRT)<br/>than a drawing file (.SLDDRW).</li> </ul> | Mame       Date modified       Type       Size         Mame       OneDrive       Ansi_Standard.SLDDRW       6/14/2021 5:47 PM       SOLIDWORKS Dra         Image: Synology Drive - nass       Image: C-Liandscape.slddrt       11/13/2018.12:40 PM       SLDDRT File         Image: Synology Drive - nass       Image: C-Class.slddrt       10/29/2014 2:10 PM       SLDDRT File         Image: Size       Image: Size       SOLIDWORKS Dra       SOLIDWORKS Dra         Image: Size       Image: Size       SOLIDWORKS Dra       SOLIDWORKS Dra         Image: Size       Image: Size       SOLIDWORKS Dra       SOLIDWORKS Dra                                                                                                    |
|                                                                                                    | < File name: C-Class.slddrt   Sheet Forma 4 wing (*.sldc   Open Cancel                                                                                                    |

#### 06 Set Option File Batch Drawing Template Change - Set Option File

| Olick [Option Copy]tab.                                        | Option ×                                                                                                    |
|----------------------------------------------------------------|----------------------------------------------------------------------------------------------------|
| 2 Check the [Apply all with single file option].               | Format File Option Copy                                                                                                    |
| 3 Click [] button to specify drawing files that                | Specifying option files for each paper size                                                                                                    |
| copy settings from.                                            | A4(LS)                                                                                                    |
| Select Template/Ansi Standard SI DDRW file                     | A(PT)       Image: A ( $e^{-} \rightarrow e^{-} \uparrow $ ( $e^{-} \rightarrow e^{-} \uparrow $ ) ( $e^{-} \rightarrow e^{-} \uparrow $ ( $e^{-} \rightarrow e^{-} \uparrow $ ) ( $e^{-} \rightarrow e^{-} \uparrow $ ) ( $e^{-} \rightarrow e^{-} \uparrow )$ ) ( $e^{-} \rightarrow e^{-} \uparrow )$ ) ( $e^{-} \rightarrow e^{-} \rightarrow e^{-} \uparrow )$ ) ( $e^{-} \rightarrow e^{-} \rightarrow e^{$ |
|                                                                | A2 Name Date modified Type Size                                                                                                    |
| Click the <b>[Open]</b> button to specify file.                | A1 Ansi Standard SLDDRW 6/14/2021 547 PM SOLIDWORKS Dra 67<br>A0 DoeDrive Solid Works Dra 65<br>D Synology Drive - nast                                                                                                    |
| Click the <b>[OK]</b> button to close option window.           | Format File Option Copy                                                                                                    |
| Click the <b>[Check And Change]</b> button to proceed process. | <ul> <li>○ Do not copy options</li> <li>④ Apply all with single file option</li> <li>○ Specifying option files for each paper size</li> </ul>                                                                                                    |
|                                                                | A4(LS) A(LS) A(LS) Drawing fil 5 > ~                                                                                                    |
| If target file is already running, following notice            | A(PT) A(PT)                                                                                                    |
| vindow will pop-up. Save changed and click [OK] to             | A3 B B                                                                                                    |
| proceed.                                                       | A1 D                                                                                                    |
|                                                                | A0 E Revised Date Size                                                                                                    |
|                                                                | Select drawing files(SLDDRW) Batch Dra 2021-06-14 119.6 KB                                                                                                    |
|                                                                | Batch Dra 2021-06-14 449.3 KB                                                                                                    |
|                                                                | ок Сапсе! Ваtch Dra 2021-06-14 545.6 КВ                                                                                                    |
|                                                                | Alert file will close X                                                                                                    |
|                                                                | There is a process of reading the file information. If the target file is running, save your changes and proceed.                                                                                                    |
|                                                                |                                                                                                    |
|                                                                | OK Cancel Check And Change Close                                                                                                    |

#### Batch Drawing Template Change - Conversion

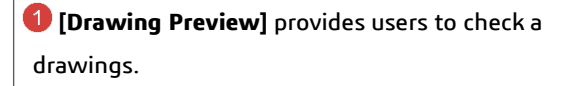

Conversion

Check the results against specific formats and options defined in previous steps.

**3** Click the **[Convert]** button.

07

When the conversion is complete, a notification window will be displayed. Click the [OK] button to close the window.

If sheet format or copy option files are not specified, Corresponding [Count] cell turns into red.

1 The result of conversion.

2 The options before convert drawing.

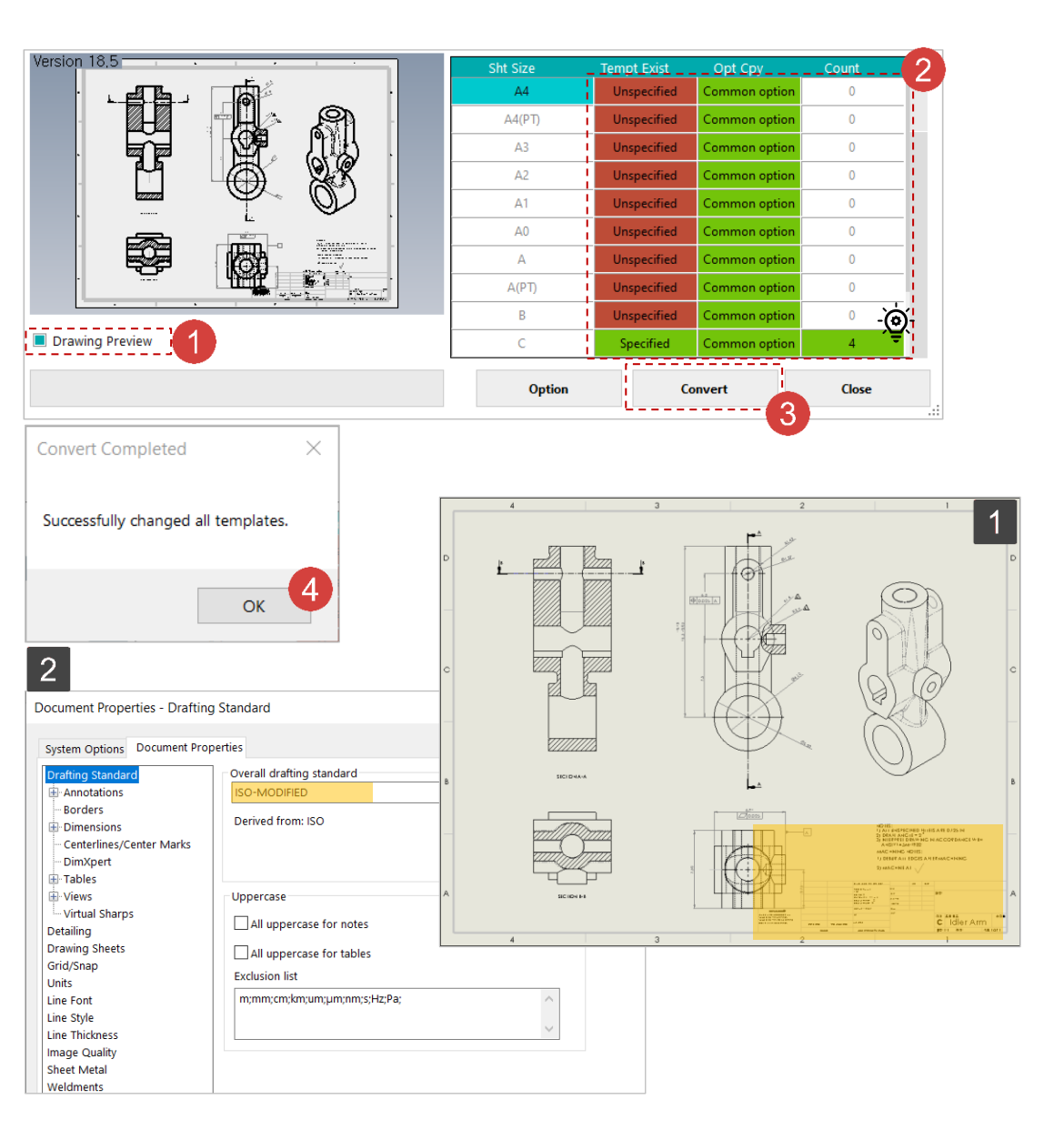

#### 08 Conversion Output

#### Batch Drawing Template Change - Output

**(1)** When the conversion is complete, all windows are closed. Open the **Idler Arm.SLDDRW** file to check the difference.

**1** The result after conversion. A logo has been added to the **[Title section]**.

2 Option status after drawing conversion. Drafting standard is changed from ISO standard to 'ANSI-Modified'.

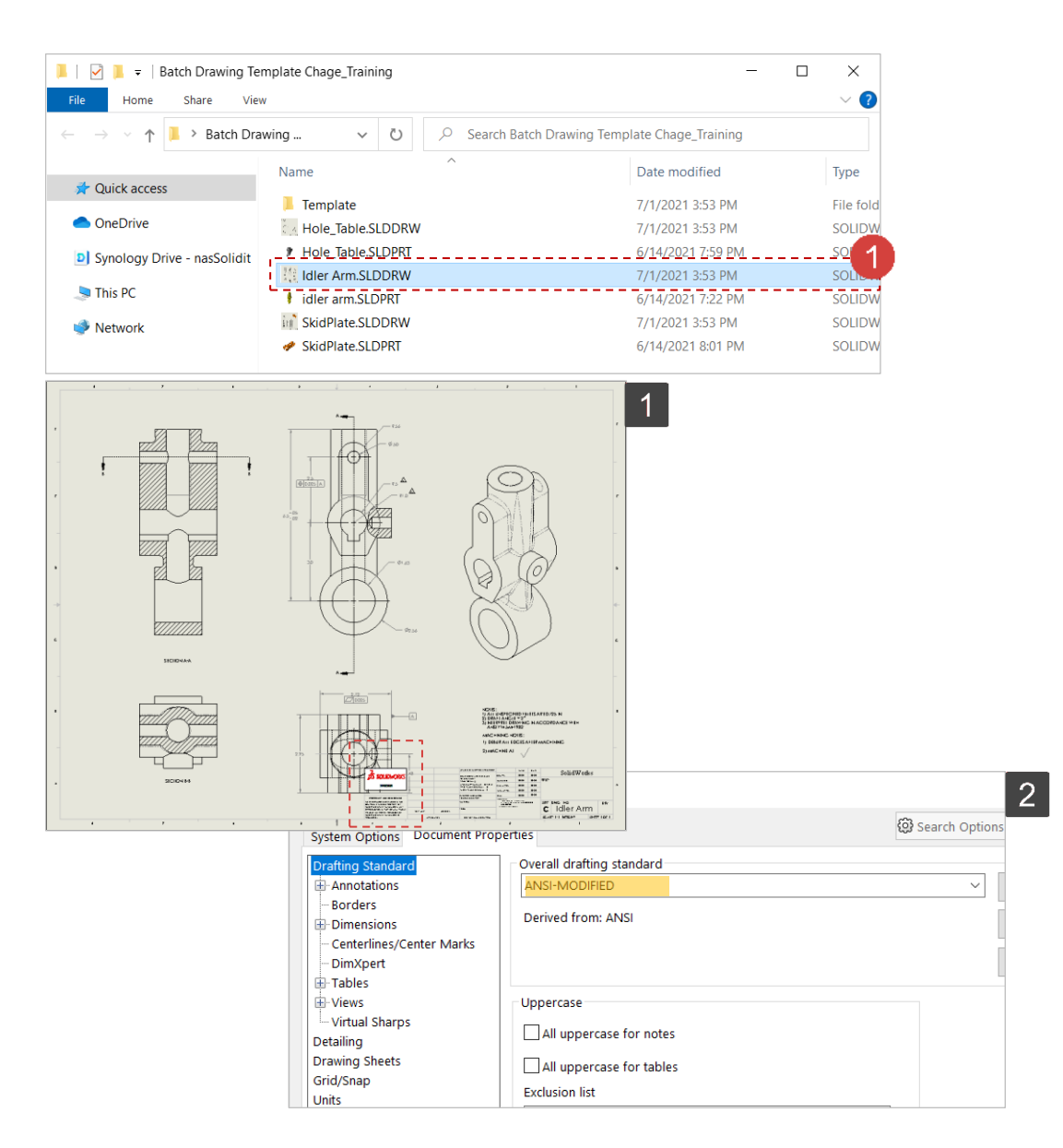

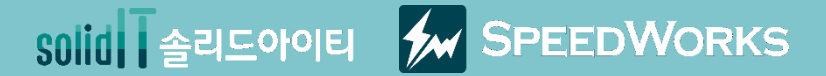

# 도면 템플릿 일괄 변환 따라하기

도면 템플릿 일괄 변환\_따라하기.zip

Copyright 2021. SolidIT Inc. all right reserved.

#### 01 <sup>Overview</sup> 도면 템플릿 일괄 변환 - 개요

| ▶주요 기능                   | 🔗 업무 효과         |
|--------------------------|-----------------|
| 도면 파일의 템플릿을 일괄 변환        | ▶ 사내 도면 템플릿 규격화 |
| 다른 도면에 적용된 설정 복사 가능      | 기존 설계 도면 재활용 용이 |
| 도면 템플릿 변환 전 유효성 검사 기능 제공 | 반복 업무의 자동화      |

#### 👳 강의 목표: 강의를 따라하며 도면 템플릿 일괄 변환의 사용방법을 익힙니다.

| 포킨 무기      | 파일명                                                                                                    | 파일 경로                         | 수정한 날짜                                           | 크기       | 도면 템플릿 검사                                                                                                    |       |         |                                                                                         |                                                                                                    |                                                                                                    | -                                                                                                    |
|------------|----------------------------------------------------------------------------------------------------|-------------------------------|--------------------------------------------------|----------|----------------------------------------------------------------------------------------------------|-------|---------|-----------------------------------------------------------------------------------------|----------------------------------------------------------------------------------------------------|----------------------------------------------------------------------------------------------------|----------------------------------------------------------------------------------------------------|
| <b>Z</b> 4 | 0315 01005-02_BRIDA.SLDDRW                                                                                                    | C:\Users\HP\Desktop\SpeedWo   | 2020-10-22                                       | 173.2 KB | 파잌명                                                                                                    | 시티 번호 | 시트 명    | 용지 크기                                                                                   | 용지 방향                                                                                                    | 히재                                                                                                    | 템플리                                                                                                    |
| 폴더 추가 🎫    | 0315 01005-03_CARTELA.SLDDRW                                                                                                    | $C:\Users\HP\Desktop\SpeedWo$ | 2020-10-22                                       | 123.1 KB | 4240 Spreader.SLDDRW                                                                                                    | 1/1   | Sheet1  | C                                                                                       | 가로                                                                                                    | C_ISO_Shee                                                                                                    | tFormat.sld                                                                                                    |
| 24         | 0315 01005-06_OREJA.SLDDRW                                                                                                    | C:\Users\HP\Desktop\SpeedWo   | 2020-10-22                                       | 152.3 KB | CAMERA ASSEMBLY GA.S                                                                                                    | 1/2   | Sheet1  | С                                                                                       | 가로                                                                                                    | C_ISO_Shee                                                                                                    | tFormat.sld                                                                                                    |
| 참조 도면      | TUBO CUAD.SLDDRW                                                                                                    | C:\Users\HP\Desktop\SpeedWo   | 2020-08-31                                       | 199.4 KB | CAMERA ASSEMBLY GA.S                                                                                                    | 2/2   | Sheet2  | С                                                                                       | 가로                                                                                                    | C_ISO_Shee                                                                                                    | tFormat.sld                                                                                                    |
|            | PROJECT_002                                                                                                    | C:\Users\HP\Desktop\SpeedWo   | 2020-10-22                                       |          | FC_CAMERA ASSEMBLY G                                                                                                    | 1/2   | Sheet1  | С                                                                                       | 가로                                                                                                    | C_ISO_Shee                                                                                                    | tFormat.sld                                                                                                    |
|            | P89_4200_SI                                                                                                    | C:\Users\HP\Desktop\SpeedWo   | 2020-10-22                                       |          | FC_CAMERA ASSEMBLY G                                                                                                    | 2/2   | Sheet2  | C                                                                                       | 가로                                                                                                    | C_ISO_Shee                                                                                                    | tFormat.sld                                                                                                    |
| 옵션         |                                                                                                    |                               |                                                  |          | _HINISNEE Gripper.SLUURW                                                                                                    | 171   | Sneetui |                                                                                         | 기도                                                                                                    | AZISULLOG                                                                                                    | o.sidan                                                                                                    |
|            | <mark>옵션</mark><br>포맷파일 옵션 복사                                                                                                    |                               |                                                  |          | Version 28,5                                                                                                    |       |         | <b>용지 크기</b><br>A4(가로)<br>A4(세로)<br>A3                                                  | 템플릿 유무<br>미지정<br>미지정<br>미지정                                                                                                    | 옵션복사<br>공동 옵션<br>공동 옵션<br>공동 옵션                                                                                                    | 개수<br>0<br>0<br>0                                                                                                    |
|            | <b>옵션</b><br>포맷 파일 옵션 복사<br>● 포맷 파일 복사 제:<br>○ 포맷 파일 복사                                                                                                    | গ                             |                                                  |          |                                                                                                    |       |         | 용지 크기<br>A4(가로)<br>A4(세로)<br>A3<br>A2<br>A1                                             | 템플릿 유무<br>미지정<br>미지정<br>미지정<br>지정됨<br>미지정                                                                                                    | 옵션복사           공동 옵션           공동 옵션           공동 옵션           공동 옵션           공동 옵션                                                                                                    | 개수<br>0<br>0<br>0<br>0                                                                                                    |
|            | <b>옵션</b><br>포맷 파일 옵션 복사<br>◎ 포맷 파일 복사 제:<br>○ 포맷 파일 복사<br>A4 (가로)                                                                                                    | 외                             | A (가로)                                           |          |                                                                                                    |       |         | 용지 크기<br>A4(개로)<br>A3<br>A2<br>A1<br>A0                                                 | 범플릿 유무<br>미지정<br>미지정<br>미지정<br>지정됨<br>미지정<br>미지정                                                                                                    | 음선복사           공동 음선           공동 음선           공동 음선           공동 음선           공동 음선           공동 음선           공동 음선           공동 음선           공동 음선           공동 음선           공동 음선           공동 음선           공동 음선           공동 음선                                                                                                    | 개수<br>0<br>0<br>0<br>0<br>0<br>0                                                                                                    |
|            | 옵션<br>포맷 파일 옵션 복사<br>◎ 포맷 파일 복사 제<br>○ 포맷 파일 복사<br>(시 (가로)                                                                                                    | ସ<br>                         | A (가로)<br>A (세로)                                 |          |                                                                                                    |       |         | 용지 크기<br>A4(가로)<br>A4(세로)<br>A3<br>A2<br>A1<br>A0<br>A(가로)<br>A(세로)                     | 범출 및 유무<br>미지정<br>미지정<br>미지정<br>지정팀<br>미지정<br>미지정<br>미지정                                                                                                    | 응선복사         공동 음선           공동 음선         공동 음선           공동 음선         공동 음선           공동 음선         공동 음선           공동 음선         공동 음선           공동 음선         공동 음선                                                                                                    | 개수<br>0<br>0<br>0<br>0<br>0<br>0<br>0<br>0                                                                                                    |
|            | 옵션<br>포맷 파일 옵션 복사<br>◎ 포맷 파일 복사 제<br>○ 포맷 파일 복사<br>A4 (가로)<br>A4 (세로)<br>A3                                                                                                    | थ<br>                         | A (가로)<br>A (세로)<br>B                            |          | Version 28.5                                                                                                    |       |         | 용치 크기       A4(가로)       A3       A2       A1       A0       A(가로)       A(외로)       B  | 명출및 유무<br>미지정<br>미지정<br>미지정<br>미지정<br>미지정<br>미지정<br>미지정<br>미지정                                                                                                    | 옵션복사           공동 옵션           공동 옵션           공동 옵션           공동 옵션           공동 옵션           공동 옵션           공동 옵션           공동 옵션           공동 옵션                                                                                                    | 개수<br>0<br>0<br>0<br>0<br>0<br>0<br>0<br>0<br>0<br>0<br>0                                                                                                    |
|            | 옵션<br>포맷 파일 옵션 복사<br>● 포맷 파일 복사 제<br>● 포맷 파일 복사<br>▲4 (개로)<br>▲4 (세로)<br>▲3<br>▲2                                                                                                    | थ<br><br>                     | A (가로)<br>A (세로)<br>B<br>C                       |          | Version 28.5                                                                                                    |       |         | 용지 크기<br>A4(가로)<br>A4(세로)<br>A3<br>A2<br>A1<br>A0<br>A(가로)<br>A(개로)<br>B<br>C           | 비사정           미시정           미지정           미지정           미지정           미지정           미지정           미지정           미지정           미지정           미지정           미지정           미지정           미지정           미지정           미지정           미지정           미지정           미지정           미지정           미지정 | 옵션복사           공동 옵션           공동 옵션           공동 옵션           공동 옵션           공동 옵션           공동 옵션           공동 옵션           공동 옵션           공동 옵션           공동 옵션           공동 옵션           공동 옵션           공동 옵션           공동 옵션           공동 옵션           공동 옵션           공동 옵션                                                                                                    | 개수<br>0<br>0<br>0<br>0<br>0<br>0<br>0<br>0<br>0<br>0<br>0<br>0<br>0<br>0<br>0<br>0<br>0<br>0<br>0                                                                                                    |
|            | 옵션           포맷 파일 옵션 복사           ● 포맷 파일 복사           ● 포맷 파일 복사           ▲ (가로)           ▲4 (새로)           ▲3           ▲2           ▲1                                         | 2                             | A (가로)<br>A (세로)<br>B<br>C<br>D                  |          | Version 28.5<br>Uersion 28.5<br>Ue                       |       |         | 용지 크기<br>A4(가로)<br>A4(세로)<br>A3<br>A2<br>A1<br>A0<br>A(가로)<br>A(세로)<br>B<br>C<br>C      | 명물및 유무<br>미지정<br>미지정<br>미지정<br>미지정<br>미지정<br>미지정<br>미지정<br>미지정<br>지정명                                                                                                    | 음선복사           공동 유선           공동 유선                                                                                                    | パク           0           0           0           0           0           0           0           0           0           0           0           0           0           0           0           0           0           0           0           0           0           0           0           6           27 |
|            | 옵션           포맷 파일 옵션 복사           ● 포맷 파일 복사 제:           ● 포맷 파일 복사           ▲ (가로)           ▲ 4 (개로)           ▲ 4 (세로)           ▲ 3           ▲ 2           ▲ 1           ▲ 0 | थ<br><br><br><br>             | A (가로)<br>A (세로)<br>B<br>C<br>D<br>E             |          | Version 28.5<br>Version 28.5<br>Person 28.5<br>Person 28.5<br>Per |       |         | 용지 크기<br>A4(가로)<br>A3<br>A2<br>A1<br>A0<br>A(가로)<br>A(가로)<br>A(세로)<br>B<br>C<br>C<br>운전 | 범플린 유무<br>미지정<br>미지정<br>미지정<br>미지정<br>미지정<br>미지정<br>미지정<br>미지정<br>지정팀                                                                                                    | 2/2/44           285.840           285.840           285.840           285.840           285.840           285.840           285.840           285.840           285.840           285.840           285.840           285.840           285.840           285.840           285.840           285.840           285.840           285.840           285.840           285.840           285.840           285.840           285.840           285.840           285.840           285.840           285.840           285.840           285.840           285.840           285.840           285.840           285.840           285.840           285.840           285.840           285.840           285.840           285.840           285.840           285.840           285.840           285.840           285.840           285.840 | パ <del>ク</del><br>0<br>0<br>0<br>0<br>0<br>0<br>0<br>0<br>0<br>6<br><b>日</b><br>2<br>2                                                                                                    |
|            | 옵션<br>포맷 파일 옵션 복사<br>● 포맷 파일 복사 제:<br>● 포맷 파일 복사<br>A4 (가로)<br>A4 (세로)<br>A3<br>A1<br>A0<br>중이 크기 별 시트                                                                               | 외                             | A (가로)<br>A (세로)<br>B<br>C<br>E<br>siddrw)을 선택합니 | сғ.      | Version 28.5<br>・<br>・<br>・<br>・<br>・<br>・<br>・<br>・<br>・<br>・<br>・<br>・<br>・                                                                                                    |       |         | 용지 크기<br>A4(가로)<br>A3<br>A2<br>A1<br>A0<br>A(가토)<br>A(시토)<br>B<br>C<br>C<br>음선          | 범플린 유무<br>미지정<br>미지정<br>미지정<br>미지정<br>미지정<br>미지정<br>미지정<br>미지정<br>지정팀                                                                                                    | 옵션복사           공동 옵션           공동 옵션                                                                                                    | 기수<br>0<br>0<br>0<br>0<br>0<br>0<br>0<br>0<br>0<br>6<br>E가                                                                                                    |

6

- 0

×

2

#### 02 Execution 도면 템플릿 일괄 변환 - 실행

● 예제 파일 중 Idler Arm.SLDDRW 파일을 실행합니다.

(2) [SpeedWorks] 탭 – [도면 템플릿 일괄 변환] 을 클릭 해 실행합니다.

| 2 x 3 + 1 2                                                                                                    |                                                                                                    | 이름                                                                         |                                                                          | ^                                                 |                                                                     | 수정한                                                  | 날짜                                              | 유형                                       |                                         | 크기                                      |
|----------------------------------------------------------------------------------------------------|----------------------------------------------------------------------------------------------------|----------------------------------------------------------------------------|--------------------------------------------------------------------------|---------------------------------------------------|---------------------------------------------------------------------|------------------------------------------------------|-------------------------------------------------|------------------------------------------|-----------------------------------------|-----------------------------------------|
| 🛪 즐겨찾기                                                                                                    |                                                                                                    | 📕 템플릿 파                                                                    | 일                                                                        |                                                   |                                                                     | 2021-0                                               | )6-14 오후 7:23                                   | 파일 콜                                     | G                                       |                                         |
| left OneDrive                                                                                                    |                                                                                                    | Hole_Tabl                                                                  | –<br>le.SLDDRV                                                           | v                                                 |                                                                     | 2021-0                                               | )6-14 오후 7:59                                   | SOLID                                    | NORKS Drawing                           | 1                                       |
|                                                                                                    | ve - nasSolidit                                                                                                    | Hole_Tabl                                                                  | le.SLDPRT                                                                |                                                   |                                                                     | 2021-0                                               | )6-14 오후 7:59                                   | SOLID                                    | WORKS Part Doc.                         | . 1                                     |
| - synology Din                                                                                                    | ve nassonalt                                                                                                    | Idler Arm.                                                                 | SLDDRW                                                                   |                                                   |                                                                     | 2021-0                                               | )6-14 오후 7:22                                   | SOLID                                    | WORKS Drawing                           | 4                                       |
| 🤳 내 PC                                                                                                    |                                                                                                    | - 🕂 idler arm.                                                             | SLOPRT-                                                                  |                                                   |                                                                     |                                                      | 16=14 오후 7:22 -                                 | seltDt                                   | NORKS Part Doc.                         | 4                                       |
| 🥩 네트워크                                                                                                    |                                                                                                    | SkidPlate.                                                                 | SLDDRW                                                                   |                                                   |                                                                     | 2021-0                                               | )6-14 오후 8:01                                   | SOLID                                    | WORKS Drawing                           | 5                                       |
|                                                                                                    |                                                                                                    | 🛷 SkidPlate.                                                               | SLDPRT                                                                   |                                                   |                                                                     | 2021-0                                               | )6-14 오후 8:01                                   | SOLID                                    | WORKS Part Doc.                         | . 8                                     |
| 7개 항목                                                                                                    |                                                                                                    |                                                                            |                                                                          |                                                   |                                                                     |                                                      |                                                 |                                          |                                         |                                         |
| OMELIOS 26                                                                                                    |                                                                                                    | (F) 편집(F)                                                                  | 보기(\/)                                                                   | 삽입())                                             | 도구(T) 창(W                                                           | ) 노움말(H)                                             | 🗶 🕺 👘 👘                                         | ] • /•7 • 🛄                              | - 📇 - 🕒) - 🛙                            | <u>,</u> ≥ ▼ <b>I</b> <u>I</u> <u>I</u> |
| Solid           값           값 <th>SRKS 2</th> <th>(E) 편집(E)<br/>[전] 목집<br/>글꼴 속성 탭 I</th> <th>보기(V)<br/>고<br/>파 😚 구</th> <th>삽입(I)<br/>그급 레이어<br/>구멍 간격 차</th> <th>도구(T) 창(W<br/>  설정 (2) 깊이<br/>지수 2X-구당</th> <th>) 도움말(H)<br/>이지정 숨기기<br/>성개수 구분문지</th> <th>· 전화 년<br/>· 전화 현재 파일<br/>· ·</th> <th>] * 🛃 * 🔚<br/>일 찾기<br/>부스</th> <th>El SpeedWorks</th> <th>SpeedWorks</th> | SRKS 2                                                                                                    | (E) 편집(E)<br>[전] 목집<br>글꼴 속성 탭 I                                           | 보기(V)<br>고<br>파 😚 구                                                      | 삽입(I)<br>그급 레이어<br>구멍 간격 차                        | 도구(T) 창(W<br>  설정 (2) 깊이<br>지수 2X-구당                                | ) 도움말(H)<br>이지정 숨기기<br>성개수 구분문지                      | · 전화 년<br>· 전화 현재 파일<br>· ·                     | ] * 🛃 * 🔚<br>일 찾기<br>부스                  | El SpeedWorks                           | SpeedWorks                              |
| 호S SOLIDWO           교관이 도면 일           특변경 관 출력                                                                                                    | RKS 22                                                                                                    | (E) 편집(E)<br>전 우성 탭 I<br>변환 일 관리                                           | 보기(V)<br>파 <mark>양</mark> 고<br>관 수                                       | 삽입(!)<br>1급 레이어<br>구멍 간격 차<br>스케치 중심              | 도구(T) 창(W<br> 설정 (2) 깊이<br>지수 2X-구당<br> 선 (4) 3D                    | ) 도움발(H)<br>이지정 숨기기<br>성개수 구분문지<br>중심표시              | · 전 현재 파<br>아                                   | ] * [27 * 🔚<br>일 찾기<br>부스                | · 플 · 미 · · · · · · · · · · · · · · · · | 상 T U E                                 |
| 호S     SOLIDWO       실괄이 도면일     특변경 괄 출력       뷰 레이아웃     격                                                                                                    | RKS         2           도면 템플릿 I         2           일괄 변환         2           주석         스케치                                                   | (F) 편집(E)<br>전 약<br>글꼴 속성 탭 I<br>변환 일 관리<br>I 평가 S                         | 보기(V)<br>파 <mark>양</mark> 고<br>관 2                                       | 삽입(!)<br>그급 레이어<br>구멍 간격 차<br>스케치 중심<br>DRKS 애드   | 도구(T) 창(W<br>  설정 (2) 깊(<br>지수 2X-구당<br> 선 (슈 3D<br>-인 시트형(         | ) 도움말(H)<br>이지정 숨기기<br>성개수 구분문지<br>중심표시<br>식 SpeedWc | 지 현재 파 (<br>아 현재 파 (<br>orks                    | ] * [27] * 🔚<br>일 찾기<br>부스               | 터 SpeedWorks<br>옵션                      | 값 ♥ ♥ ₪<br>SpeedWork:<br>정보             |
| ýS SOLIDWO                 월팔 이 도면 일                 월팔 이 도면 일                 월 팔 이 도면 일                 # 레이아웃 3                                                                                                    | RKS 2<br>도면 템플릿 2<br>일괄 변환 2<br>~석 스케치                                                                                                    | (5) 편집(E)<br>글꼴 속성 탭 I<br>변환 일 관리<br>Ⅰ 평가 S                                | 보기(V)<br>파 😚 5<br>관 2<br>SOLIDWO                                         | 삽입(I)<br>1급 레이어<br>구멍 간격 차<br>스케치 중심<br>DRKS 애드   | 도구(T) 창(W<br>  설정 (27 깊)<br>지수 2X-구당<br> 선 (43) 3D<br>-인 시트 형~      | ) 도움말(H)<br>이지정 숨기기<br>성개수 구분문지<br>중심표시<br>SpeedWo   | ▲ 습 현재 파 1<br>다 현재 파 1<br>orks                  | ] * [27] * 🔚<br>일 찾기<br>부스<br>3          | 터 SpeedWorks<br>옵션                      | A Y U E                                 |
|                                                                                                    | RKS 도면 템플릿 [<br>일괄 변환 ]<br>주석 스케치                                                                                                    | (f) 편집(E)<br>2                                                             | 보기(V)<br>파 양 5<br>2. 4<br>SOLIDWO                                        | 삽입(I)<br>1급 레이어<br>구멍 간격 차<br>노케치 중심<br>DRKS 애드   | 도구(T) 창(W<br>  설정 (2) 깊이<br>지수 2X-구당<br> 선 (4) 3D<br>-인 시트 형~<br>4  | ) 도움말(H)<br>이지정 숨기기<br>성개수 구분문지<br>중심표시<br>식 SpeedWc | ▲ 현재 파<br>아 현재 파<br>orks                        | ] * [27 * [3]<br>일 찾기<br>부스<br>3         | 터 SpeedWorks<br>옵션                      | 교 <u>·</u><br>SpeedWork:<br>정보          |
| <b>5 SOLIDWO SOLIDWO 알</b> 이 도면 일<br>등변경 괄 출력<br><b>부</b> 레이아웃<br><b>대</b><br><b>대</b><br><b>대</b><br><b>대</b><br><b>대</b><br><b>대</b><br><b>ए</b><br><b>대</b><br><b>(</b><br><b>(</b>                                                                                                    | RKS<br>도면 템플릿 [<br>일괄 변환<br>주석 스케치                                                                                                    | (E) 편집(E)<br>같을 속성 탭 I<br>변환 일 관리<br>평가 S                                  | 보기(V)<br>파 야 규<br>2                                                      | 삽입(I)<br>1급 레이어<br>2명 간격 차<br>2케치 중심<br>DRKS 애드   | 도구(T) 창(M<br>  설정 (2) 깊(<br>지수 2X-구(<br>)신 (유 3D<br>인 시트 형~<br>4    | ) 노음말(H)<br>)지정 습기기<br>성개수 구분문지<br>중심표시<br>식 SpeedWc | 지 현재 파<br>아 현재 파<br>orks                        | ] * 127 * 📾<br>일 찾기<br>부스<br>3           | 터 SpeedWorks<br>옵션<br>25.4              | 고 한 탄 탄<br>SpeedWork:<br>정보             |
| 호S SOLIDWO           활활이 도면 일           활활이 도면 일           특변경 활출력           분 레이아웃 족           문 레이아웃 족           문 테이아웃 족           모 테이아웃 족           모 테이아웃 족           모 테이아웃 족           모 테이아웃 족           모 테이아웃 종           모 테이아웃 종                                                                                                    | RKS<br>도면 템플릿 I<br>일괄 변환<br>주석 스케치                                                                                                    | KE) 편집(E)<br>값 값<br>글꼴 숙성 탭 I<br>별환 일 관리<br>Ⅰ 평가 S<br>>                    | 보기(V)<br>파 <mark>양</mark> 3<br>·<br>·<br>·<br>·<br>·<br>·<br>·<br>·<br>· | 삽입(I)<br>그급 레이어<br>구멍 간격 차<br>스케치 중심              | 도구(T) 창(W<br>  설정 (2) 깊(<br>지수 24 구 당<br>  선 (3) 3D<br>  시트 형·<br>4 | ) 도움말(H)<br>까지정 습기기<br>함개수 구분문자<br>중심표시<br>식 SpeedWo | 지 [1] 전 [1] 전 현재 파1<br>아이지 [1] 전 현재 파1          | ] * 127 * (폐<br>일 찾기<br>-<br>-<br>-<br>3 | 터 SpeedWorks<br>옵션<br>25.4              | · SpeedWork:<br>정보                      |
| 호S SOLIDWO           실괄 이 도면 일           블런경 괄 출력           뷰 레이아웃 족           문 렌이아웃 족           행 圓 圓           및 Idler Arm           질 Annota                                                                                                    | RKS<br>도면 템플릿 대<br>일괄 변환<br>이<br>o                                                                                                    | kt) 편집(E)<br>중 편집(E)<br>중 편집(E)<br>중 주성 탭 I<br>평가 S<br>><br>>              | 보기(V)<br>파 (왕) 대<br>(관, 2<br>GOLIDWO                                     | 삽입(I)<br>그급 레이어<br>과명 간격 차<br>스케치 중심<br>DRKS 애드   | 도구(T) 창(M<br> 설정 Q: 깊(<br>지수 24-구(<br>신선 4월 3D<br>인 시트형·<br>4       | ) 도움말(H)<br>까지정 습기기<br>함개수 구분문자<br>중심표시<br>식 SpeedWo | 지 [] 전 [] 전 전 파 1<br>아 현재 파 1<br>아 (아 )         | ] * 127 * (페<br>일 찾기)<br>부스<br>3         | 터 SpeedWorks<br>옵션<br>25.4              | · SpeedWork:<br>정보                      |
| 호S SOLIDWO           실괄이 도면 일           클런경 괄 출력           블런경 괄 출력           뷰 레이아웃 족           Idler Arm           질 Annota           * Sheet1                                                                                                    | RKS<br>도면 템플릿 대<br>일괄 변환<br>이<br>ations                                                                                                    | (f) 편집(E)<br>즐꼴 속성 탭 I<br>변환 일관리<br>평가 S                                   | 보기(V)<br>파 양 5<br>2<br>OLIDWO                                            | 잡입(I)<br>1급 레이어<br>- 명 간격 차<br>- 에지 중심<br>DRKS 애트 | 도구(T) 창(M<br>  설정 Q7 깊(<br>지수 22~ 구당<br> 선 4월 3D<br>인 시트 형·<br>4    | ) 도움말(H)<br>까지정 습기기<br>함개수 구분문지<br>중심표시<br>식 SpeedWo | · 전값 니<br>· · · · · · · · · · · · · · · · · · · | ] * 127 * 대<br>일 찾기<br>부스<br>3           | 터 SpeedWorks<br>옵션<br>25.4              | · SpeedWork:<br>정보                      |
| 호S SOLIDWO           실괄 이 도면 일           블런경 괄 출력           특 레이아웃 3           문 레이아웃 3           교 Idler Arm           Annota           Sheet1           · <            · <                                                                                                    | RKS<br>도면 템플릿 대<br>일괄 변환<br>ations<br>awing View1                                                                                               | kt) 편집(E)<br>전<br>글꼴 속성 탭 I<br>별환 일 관리<br>평가 S<br>>                        | 보기(V)<br>파 하 급<br>값 2<br>GOLIDWC                                         | 잡입()<br>1급 레이어<br>- 명 간격 차<br>- 에치 중심<br>DRKS 애트  | 도구(T) 창(M<br>  설정 Q7 깊(<br>지수 22~ 구당<br> 선 4월 3D<br> 인 시트 형·<br>4   | ) 도움말(H)<br>까지정 습기기<br>함개수 구분문자<br>중심표시<br>식 SpeedWo | · 전값 니<br>· · · · · · · · · · · · · · · · · · · | ] * [27 * [編]<br>일 찾기<br>부스<br>3         | 터 SpeedWorks<br>옵션<br>25.4              | · SpeedWork:<br>정보                      |
| 호S SOLIDWO           실괄이 도면 일           실괄이 도면 일           특번경 괄 출력           분 레이아웃 3           문 레이아웃 3           명 네이아웃 3           교 Idler Arm           Annota           · · · · · · · · · · · · · · · · · · ·                                                                                                    | RKS<br>도면 템플릿 대<br>일괄 변환<br>ations<br>awing View1<br>awing View2                                                                                | kt) 편집(E)<br>전<br>클꼴 속성 탭 I<br>별환 일 관리<br>평가 S<br>>                        | 보기(V)<br>파 ☆ 급<br>②. 2                                                   | 삽입()<br>그급 레이어<br>우명 간격 차<br>>케치 중심<br>DRKS 애드    | 도구(T) 창(M<br>  설정 Q7 깊(<br>지수 22~ 구당<br>  선 4월 3D<br>인 시트형·<br>4    | ) 도움말(H)<br>까지정 습기기<br>함개수 구분문자<br>중심표시<br>식 SpeedWo | · 전값 니<br>· · · · · · · · · · · · · · · · · · · | ] * [27 * [編]<br>일 찾기<br>부스<br>3         | El SpeedWorks<br>음선<br>254              | · SpeedWork:<br>정보                      |
| ★S SOLIDWO           실괄 이 도면 일           블런경 괄 출력           뷰 레이아웃 ਕ           값 Idler Arm           ▲ Annota           ▼ Sheet1           ▶ 圖 Dra           ▶ 圖 Dra                                                                                                    | RKS<br>도면 템플릿<br>일괄 변환<br>ations<br>awing View1<br>awing View2<br>aet Format1                                                                   | kt) 편집(E)<br>전<br>클꼴 속성 탭 I<br>별환 일 관리<br>평가 S<br>>                        | 보기(V)<br>파 야 :<br>CLIDWC                                                 | 잡입()<br>그급 레이어<br>우명 간격 차<br>스케치 중심<br>DRKS 애드    | 도구(T) 창(M<br>  설정 Q: 깊이<br>지수 22~구(<br> 선 4월 3D<br>인 시트형·<br>4      | ) 도움말(H)<br>에지정 숨기기<br>함개수 구분문자<br>중심표시<br>식 SpeedWc | · 전값 ( ) · · · · · · · · · · · · · · · · · ·    | ] * 127 * (페)<br>일 찾기<br>부스<br>3         | El SpeedWorks                           | · SpeedWork:<br>정보                      |
|                                                                                                    | RKS<br>도면 템플릿<br>일괄 변환<br>작석 스케치<br>o<br>ations<br>awing View1<br>awing View2<br>aet Format1<br>awing View3                                     | kt) 편집(E)<br>[전] 편집(E)<br>[전] 관광 일관리<br>[편] 평가 S<br>>                      | 보기(V)<br>파 야                                                             | 잡입()<br>1급 레이어<br>무명 간격 치<br>는케치 중심<br>DRKS 애드    | 도구(T) 창(W<br>  설정 (25 깊)<br>지수 2X-구당<br> 선 슈(3) 3D<br>(인 시트 형·<br>4 | ) 도움말(H)<br>에지정 습기기<br>범개수 구분문자<br>중심표시<br>식 SpeedWc | · 전값 ( ) 한재 파)                                  | ] * 127 * 대회<br>일 찾기<br>고<br>·<br>·<br>· | El SpeedWorks<br>음선<br>25.4             | · SpeedWork:<br>정보                      |
| 호S SOLIDWO           알릴이 도면일           별변경 팔출력           부 레이아웃 3           문 레이아웃 3           교 Idler Arm           교 Annota           교 Sheet1           · 圖 Dra           · 圖 Dra           · 圖 Dra           · 圖 Dra           · 圖 Dra           · 圖 Dra           · 圖 Dra           · 圖 Dra           · 圖 Dra           · 월 Dra           · 월 Dra           · 월 Dra           · 월 Dra           · 월 Dra           · 월 Dra           · 월 Dra           · 월 Sector                                                                                                    | RKS<br>도면 템플릿<br>일괄 변환<br>작석 스케치<br>°<br>ations<br>awing View1<br>awing View2<br>set Format1<br>awing View3<br>ation View A-                    | k(f) 편집(E)                                                                 | 보기(V)<br>파 야 :<br>2<br>COLIDWC                                           | 잡입()<br>1급 레이어<br>우명 간격 치<br>는케치 중심<br>DRKS 애드    | 도구(T) 창(W<br>  설정 (2) 깊이<br>지수 22-구당<br> 선 4(라 3D<br>(인 시트 형4       | ) 도움말(H)<br>에지정 승기기<br>함개수 구분문자<br>중심표시<br>식 SpeedWo | · 전값 · · · · · · · · · · · · · · · · · ·        | ] * 127 * 대회<br>일 찾기<br>고<br>·<br>·<br>· |                                         | · SpeedWork:<br>정보                      |
| ★\$ SOLIDWO           월월 01 도면 일           월월 01 도면 일           월월 23 월 39           # 레이아웃 3           # 레이아웃 3           # 페이아 1           # 페이아 1           # 페이아 1           # 페이아 1           # 페이아 2           # Boot 1           # Boot 1                                                                                                    | 도면 템률및 일괄 변환<br>일괄 변환<br>주석 스케치<br>o<br>ations<br>awing View1<br>awing View2<br>eet Format1<br>awing View3<br>ition View A-ition View B-Ition   | kt) 편집(E)<br>글골 속성 탭 Ⅱ<br>변환 일 관리<br>····································  | 보기(V)<br>파 야 :<br>2. 2<br>COLIDWC                                        | 잡입()<br>1급 레이어<br>- 명 간격 치<br>SRKS 애드             | 도구(T) 창(W<br>  설정 (2) 깊이<br>지수 22 구단<br> 선 (취 3D<br>(인 시트 형~<br>4   | ) 도움말(H)<br>에지정 숨기기<br>함개수 구분문자<br>중심표시<br>식 SpeedWo | · 전값 ( ) · · · · · · · · · · · · · · · · · ·    | ] * 127 * 대해<br>일 찾기<br>                 | El SpeedWorks<br>음선<br>25.4             | · SpeedWork:<br>정보<br>·                 |
| ★\$ SOLIDWO           월월 01 도면 일           월월 01 도면 일           월월 01 도면 일           월월 01 도면 일           월월 01 도면 일           월월 01 도면 일           월월 01 도면 일           월월 01 도면 2           월월 01 도면 2           월월 01 도면 2           월월 01 도면 2           월월 01 도면 2           월 10 10 5 £           월 10 10 5 £                                                        | 도면 템플릿 I<br>알팔 변환<br>알팔 변환<br>주석 스케치<br>o<br>ations<br>awing View1<br>awing View2<br>eet Format1<br>awing View3<br>ition View A-rition View B-I | kt) 편집(E)<br>글골꽃 속성 탭 Ⅱ<br>변환 일 관리<br>···································· | 보기(M)<br>파 중 5<br>2<br>COLIDWO                                           | 잡입()<br>1급 레이어<br>우명 간격 치<br>SRKS 애트              | 도구(T) 창(M<br> 실정 Q: 깊이<br>지수 22 구단<br> 선 4월 3D<br>- 인 시트 형·         | ) 도움말(H)<br>까지정 숨기기<br>명개수 구분문자<br>중심표시<br>식 SpeedWo | · 전값 ( ) · · · · · · · · · · · · · · · · · ·    | ] * [27 * [編]<br>일 찾기<br>고<br>3          | El SpeedWorks<br>음선<br>23.4             | · SpeedWork:<br>정보                      |

\///////

📕 🛛 🔁 🔻 🛛 도면 템플릿 일괄 변환\_따라하기

홈 공유 보기

파일

※ 예제 파일은 SpeedWorks 홈페이지의 Support (<u>http://speedworks.info</u>) 페이지에서 다운 받을 수 있습니다.

## O3 Add Drawing 도면 템플릿 일괄 변환 - 도면 추가

#### (1) [도면 추가] 버튼을 클릭해 대상 도면을 선택합니다.

예제 파일 중 Hold\_Table.SLDDRW, Idler
 Arm.SLDDRW, SkidPlate.SLDDRW파일을 선택합니다.

(월 [열기] 클릭해 대상 리스트에 도면을 추가합니다.

| 도면 | 템플릿 일 | 괄변환 |       |        | _ 🗆 X |
|----|-------|-----|-------|--------|-------|
| 22 | 도면 추가 | 파일명 | 파일 경로 | 수정한 날짜 | 크기    |
|    | 폴더 추가 |     |       |        |       |
| P  | 참조 도면 |     |       |        |       |
| ٥. | 옵션    |     |       |        |       |
|    |       |     |       | 선택 제거  | 전체 제거 |

| 左 도면 파일 추가                                                                                                    |                                             |                         | ×                                 |
|----------------------------------------------------------------------------------------------------|---------------------------------------------|-------------------------|-----------------------------------|
| ← → · ↑ 📜 « 바탕                                                                                                    | 탕 화면 〉 도면 템플릿 일괄 변환_따라하기 ♪                  | v 0                     | 도면 템플릿 일괄 변환_따라                   |
| 구성 ▼ 새 폴더                                                                                                    |                                             |                         | :== • 🔳 ?                         |
| 📥 즈거차기                                                                                                    | 이름                                          | 수정한 날짜                  | 유형 크기                             |
|                                                                                                    |                                             | 2021-06-14 오후 7:23      | 파일 폴더                             |
| left one Drive left on the second second sec | KIN Hole_Table.SLDDRW                       | 2021-06-14 오후 7:59      | SOLIDWORKS Dra                    |
| Synology Drive - nas                                                                                                    | 10 Idler Arm.SLDDRW                         | 2021-06-14 오후 7:22      | SOLIDWORKS Dra 43                 |
|                                                                                                    | SkidPlate.SLDDRW                            | 2021-06-14 오후 8:01      | SOLIDWORKS Dra 53                 |
| 🥩 네트워크                                                                                                    | <                                           |                         | >                                 |
| 파일                                                                                                    | 이름(N): ["Hole_Table.SLDDRW" "Idler Arm.SLDD | RW" "SkidPlate.S > SOLI | DWORKS 5명 파일(*.sldd ~<br>볼기(O) 취소 |

#### Option Composition 도면 템플릿 일괄 변환 - 옵션 구성

(1) [옵션] 버튼클릭을 클릭해 도면에 적용할 시트 포맷

파일과 옵션을 복사해올 파일을 설정합니다.

[포맷 파일]탭: 시트 크기 별 적용할 시트 포맷 파일
 의정할 수 있습니다. 시트 포맷 파일(SLDDRT)을 지정
 하거나 시트 포맷 파일이 적용된 도면을 선택합니다.

2 [옵션 복사]탭: 도면 파일에 적용된 문서 설정을 복 사해 대상 파일에 설정을 적용할 수 있습니다. 시트 크 기와 상관없이 공통으로 적용하거나, 시트 크기별로 복사해올 옵션파일을 다르게 지정할 수 있습니다.

| 도면 | 템플릿 일 | 실괄변환                |                          |            | _ 🗆 X    |
|----|-------|---------------------|--------------------------|------------|----------|
| == | 도면 추가 | 파일명                 | 파일 경로                    | 수정한 날짜     | 크기       |
|    |       | Hole_Table.SLDDRW   | C:\Users\ \Desktop\도면 템플 | 2021-06-14 | 119.6 KB |
|    | 폴더 추가 | E Idler Arm.SLDDRW  | C:\Users\ \Desktop\도면 템플 | 2021-06-14 | 449.3 KB |
| P  | 참조 도면 | ॾ≝ SkidPlate.SLDDRW | C:\Users\ \Desktop\도면 템플 | 2021-06-14 | 545.6 KB |
| ٥  | 옵션    |                     |                          |            |          |

| 맷 파일 옵션 복사                         |                       |         |                                        |
|------------------------------------|-----------------------|---------|----------------------------------------|
| ) 포맷 파일 복사 제외<br>) <b>포맷 파일 복사</b> |                       |         |                                        |
| A4(가로)                             |                       | A(가로)   |                                        |
| 44(세로)                             |                       | A(세로)   |                                        |
| A3                                 |                       | В       |                                        |
| A2                                 |                       | c 🗖     |                                        |
| A1                                 |                       | D       | - ·· · · · · · · · · · · · · · · · · · |
| A0                                 |                       | Е       |                                        |
| 종이 크기 별 시트 형식 3                    | 파일(SLDDRT) 혹은 도면 파일(S | SLDDRW) | 포맷 파일 옵션 복사                            |
| 종이 크기 별 시트 형식 3                    | 파일(SLDDRT) 혹은 도면 파일(S | SLDDRW) | 또랫 파일 옵션 복사                            |
| 종이 크기 별 시트 형식 :                    | 파일(SLDDRT) 혹은 도면 파일(S | SLDDRW) | 또 댓 파일 옵션 복사                           |
| 중이 크기 별 시트 형식 :                    | 파일(SLDDRT) 혹은 도면 파일(S | SLDDRW) | 또 댓 파일 옵션 복사                           |
| 종이 크기 별 시트 형식 :                    | 파일(SLDDRT) 혹은 도면 파일(S | SLDDRW) | 또 및 파일 옵션 복사                           |
| 종이 크기 별 시트 형식 :                    | 파일(SLDDRT) 혹은 도면 파일(S | SLDDRW) | 포맷 파일 옵션 복사                            |
| 종이 크기 별 시트 형식 :                    | 파일(SLDDRT) 혹은 도면 파일(S | SLDDRW) | 또 및 바일 옵션 복사                           |
| 중이 크기 별 시트 형식 1                    | 파일(SLDDRT) 혹은 도면 파일(S | SLDDRW) | 또 및 바일 옵션 복사                           |

## 05 Set Sheet Format 도면 템플릿 일괄 변환 - 시트 형식 지정

#### 🚺 [포맷 파일 복사] 체크합니다.

2 사이즈 c 의 [...] 버튼을 클릭해 c 사이즈 도면의 시트 형식 파일을 지정합니다.

③ 예제의 **템플릿 파일/C-Class.slddrt** 파일을 선택합니 다.

④ [열기] 버튼을 클릭해 파일을 지정합니다.

<sup>(</sup>) 시트 포맷 파일(.SLDDRT)을 사용할 경우, 도면파일
 (.SLDDRW) 파일을 이용한 경우보다 작업속도가 향상됩
 니다.

| A4(가로) | A(가로)     |  |  |
|--------|-----------|--|--|
| A4(세로) | <br>A(세로) |  |  |
| A3     | <br>в     |  |  |
| A2     | <br>C     |  |  |
| A1     | <br>D     |  |  |
| AO     | <br>E     |  |  |

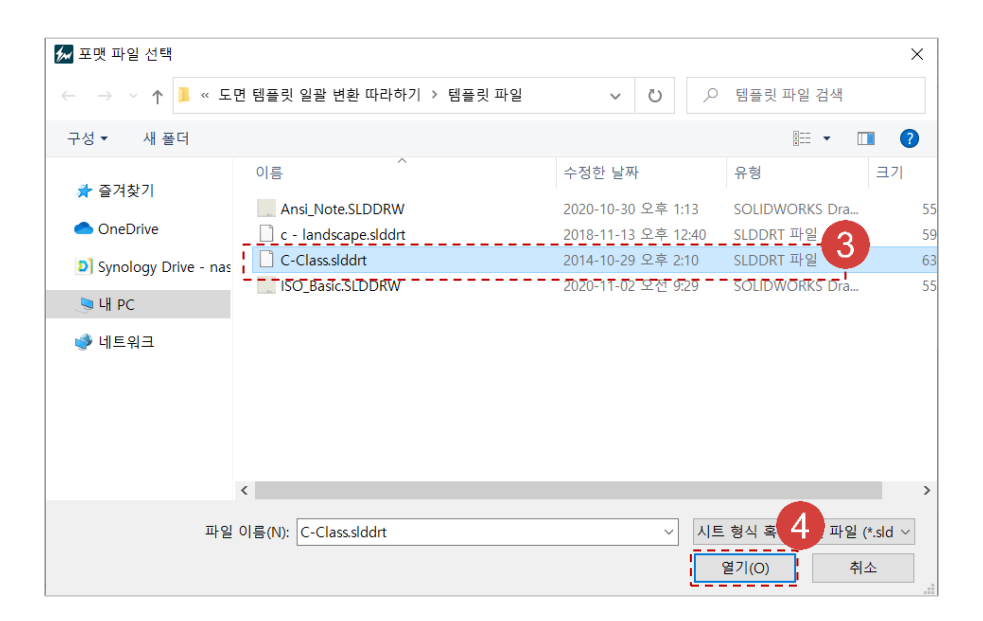

## 06 Set Option File 도면 템플릿 일괄 변환 - 옵션 파일 지정

#### 🚺 [옵션 복사]탭을 클릭합니다.

- [공통 파일 옵션으로 모두 적용]을 체크합니다.
- ③ [...] 버튼을 클릭해 모든 파일에 적용할 옵션 파일을 지정합니다.
- 예제 폴더의 **템플릿 파일/Ansi\_Standard.SLDDRW** 파일을 선택합니다.
- [열기] 버튼 클릭해 파일을 지정합니다.
- [확인] 버튼 클릭해 옵션 창을 닫습니다.
- 7 [검토 및 변환] 버튼을 클릭해 검토를 진행합니다.
- 8 만약 SOLIDWORKS에서 대상 파일이 실행 중이라면 다음과 같은 안내창이 생성됩니다. 변경사항을 저장한 후에 [확인] 버튼을 클릭해 검토를 진행합니다.

| ) 급근 축사 제직<br>) 공통 파일 옵션으로 모두 적<br>) 용지 크기 별 옵션 파일지정       | -2<br>зв ад тра3                                                                                                    |
|------------------------------------------------------------|----------------------------------------------------------------------------------------------------|
| A4(가로)                                                     | A 🖾 음선 파일 선택 🛛 🕹                                                                                                    |
| A(세로)                                                      | A ← → ∨ ↑ I ≪ 도면 행플릿 일괄 변환_따라하기 > 행플릿 파일 / ↓ [ ○ ○ 전 행플릿 파일 검색                                                        |
| A3                                                         |                                                                                                    |
| A2                                                         | 이름 수정한 날짜 유형 크기 4                                                                                                    |
| A1                                                         | Ansl_Standard.SLDDRW 2021-06-14 오후 547 SOLIDWORKS Dra 61     SO Basic SLDDRW 2021-06-14 오후 546 SOLIDWORKS Dra 65      |
| AO                                                         | Synology Drive - nas                                                                                                  |
| 푸매파익 오셔보샤                                                  |                                                                                                    |
| A4(가로)<br>A(세로)                                            | A(개로) A(세로)                                                                                                    |
| A4(가로)<br>A(세로)<br>A3<br>A2<br>A1<br>A0                    | ▲(가로)<br>▲(州로)<br>▲(세로)<br>▲ (세로)<br>▲ C<br>▲ C<br>▲ C<br>▲ C<br>▲ C<br>▲ C<br>▲ C<br>▲ C                             |
| A4(가로)<br>A(세로)<br>A3<br>A2<br>A1<br>A0<br>도면 파일(SLDDRW) 파 |                                                                                                    |
| A4(가로)<br>A(세로)<br>A3<br>A2<br>A1<br>A0<br>도면 파일(SLDDRW) 표 |                                                                                                    |
| A4(가로)<br>A(세로)<br>A3<br>A2<br>A1<br>A0<br>도면 파일(SLDDRW) 파 | A(7FZ)                                                                                                    |
| A4(가로)<br>A(세로)<br>A3<br>A2<br>A1<br>A0<br>도면 파일(SLDDRW) 피 | ····································                                                                                  |
| A4(가로)<br>A(세로)<br>A3<br>A2<br>A1<br>A0<br>도면 파일(SLDDRW) 피 | A(7)-Z)<br>A(A Z)<br>A(A Z)<br>A(A Z)<br>A(A Z)<br>B<br>C<br>C<br>C<br>C<br>C<br>C<br>C<br>C<br>C<br>C<br>C<br>C<br>C |

#### 07 Conversion 도면 템플릿 일괄 변환 - 변환

- **1** [도면 포맷 미리보기] 체크해서 미리보기 창을 활성 화해 도면을 확인합니다.
- 2 추가한 대상 도면에 지정해야 하는 시트 포맷과 옵 션 복사파일 유무를 모두 체크합니다.
- () [변환] 버튼을 클릭해 템플릿을 변환합니다.
- ④ 변환이 완료되면 안내창이 표출됩니다. [확인]버튼
   을 클릭해 안내창을 종료합니다

한약 변환 대상의 용지크기에 적용할 시트 포맷과 옵션 복사 파일이 지정되지 않았다면, 해당 용지크기 의 [개수]에 적색으로 표시됩니다.

1 변환 대상의 도면 모습입니다.

2 도면 변환 전 옵션 상태 입니다.

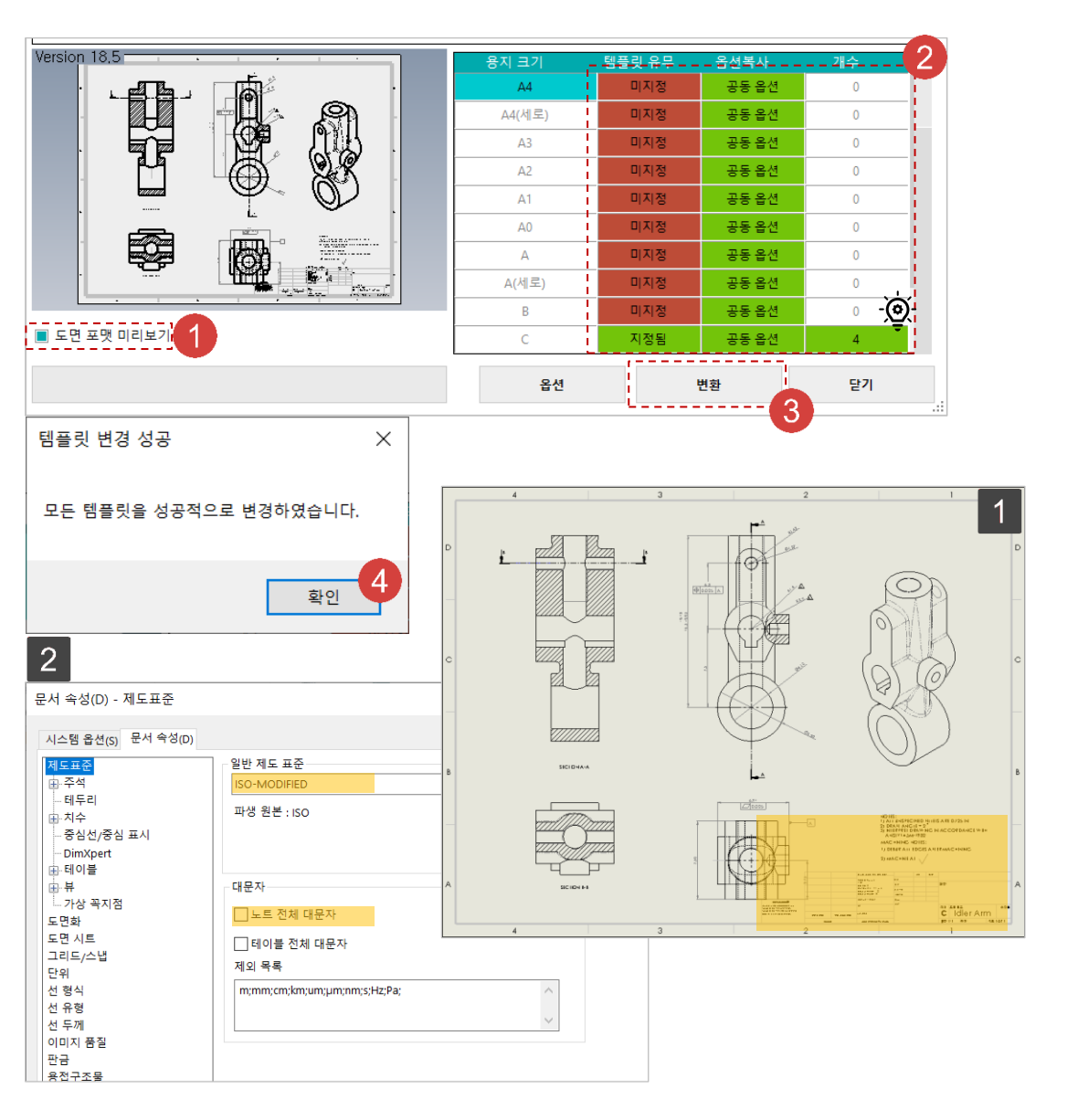

### O8 Conversion Output 도면 템플릿 일괄 변환 – 변환 결과 확인

 변환이 완료되면 모든 창이 종료됩니다. 예제 파일
 중 Idler Arm.SLDDRW를 다시 실행해서 차이점을 확인 합니다.

1 변환 후 도면 모습입니다. 표제 란에 이미지가 추가 되었습니다.

2 도면 변환 후 옵션 상태 입니다. ISO 표준에서 'ANSI -수정' 으로 제도 표준이 변경되었습니다. 또한 '노트 전 체 대문자' 가 체크되었습니다.

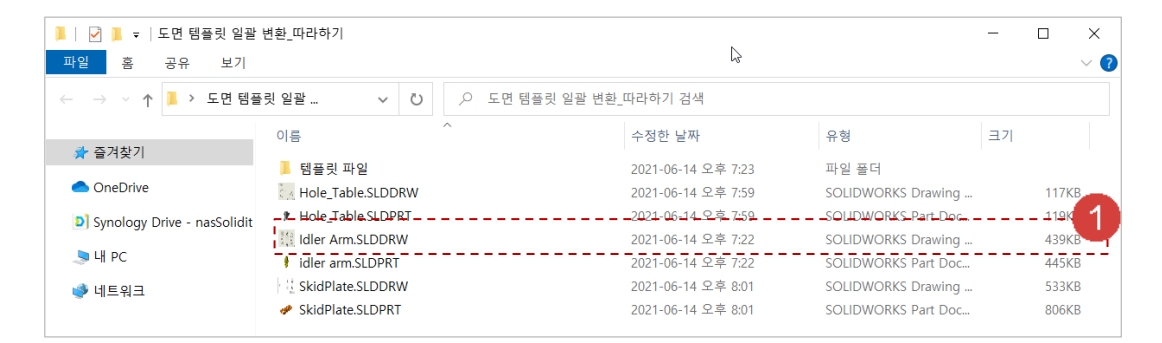

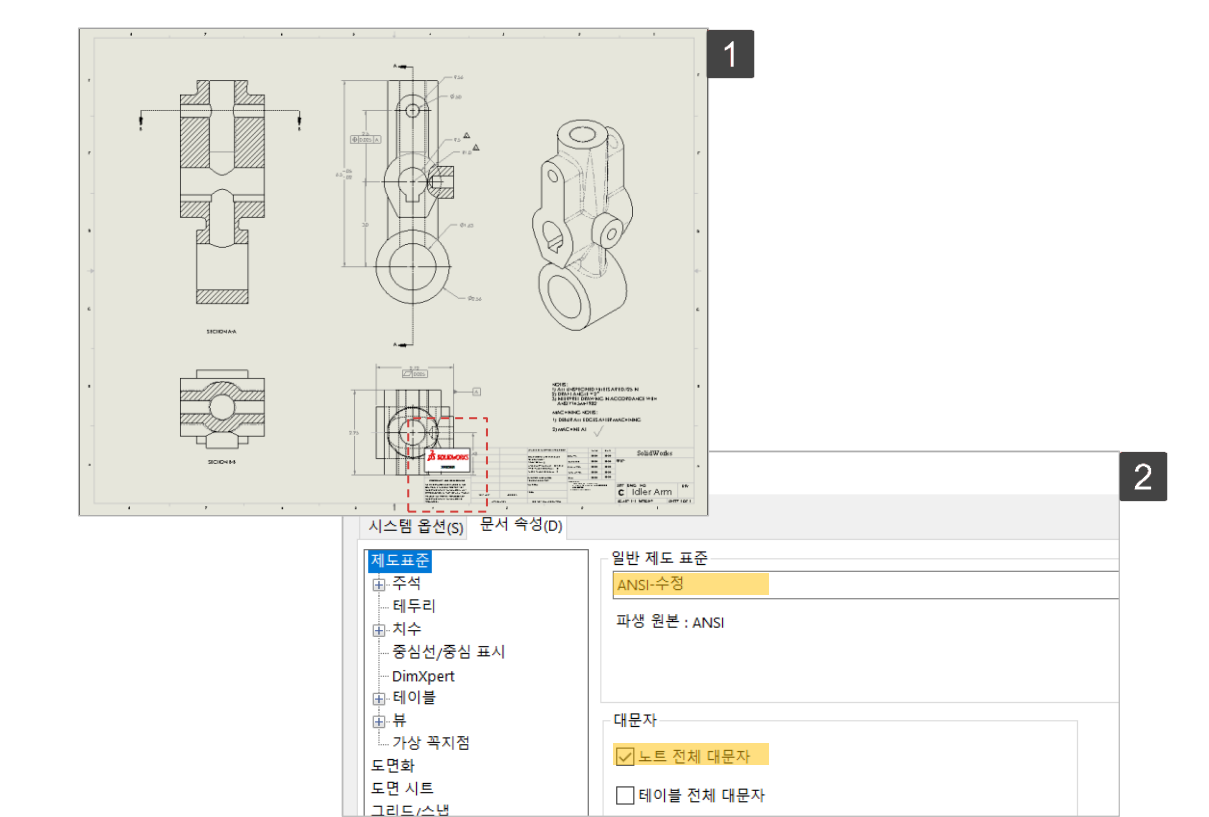

Copyright 2021. SolidIT Inc. all right reserved.

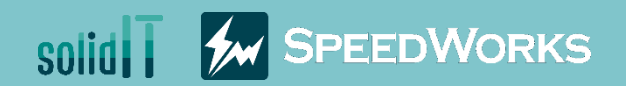

# 図面テンプレートー括変換

図面テンプレートー括変換\_チュートリアル.zip

Copyright 2021. SolidIT Inc. all right reserved.

#### ▶主な機能

- ▶ 図面ファイルのテンプレートを一括変換
- ▶ 他の図面に適用された設定のコピーができる
- > 図面テンプレートの変換の前に有効性の検証ができる

#### ✿ 業務効果

- ▶ 社内の図面テンプレートの規格化
- > 既存設計図面のリサイクルに容易
- > 繰り返し作業の自動化

#### ◎ レッスン目標:レッスンを真似しながら図面テンプレート一括変換の使用法を学ぶ

|          | 0315 01005-02_BRIDA.SLDDRW                                                                                                    | C:\Users\SolidIT04\Documents\s | 2021-10-08                       | 117.4 KB |   | 図面テンプレート             | 検査     |                |                                                                                                    |                                     |                                                |                                                                                                  |
|----------|----------------------------------------------------------------------------------------------------|--------------------------------|----------------------------------|----------|---|----------------------|--------|----------------|----------------------------------------------------------------------------------------------------|-------------------------------------|------------------------------------------------|--------------------------------------------------------------------------------------------------|
| フォルダ追加 🍃 | 0315 01005-05_CARTELA.SEDDRW                                                                                                    | C:\Users\SolidIT04\Documents\s | 2021-10-00                       | 898.7 KB |   | 77/11/2              |        | 8              | 田浜井ノブ                                                                                                    | 田延士向                                | 現在のキンプ                                         | lu = k                                                                                           |
|          | TUBO CUAD.SLDDRW                                                                                                    | C:\Users\SolidIT04\Documents\s | 2021-10-12                       | 674.2 KB |   | CAMERA ASSEMBLY      | 1/1    | Sheet1         | A3                                                                                                    | 構                                   | C_ISO_SheetEo                                  | rmat.sldd                                                                                        |
| 参照図面 🕞   | P89_4200_SI                                                                                                    | C:\Users\SolidIT04\Documents\s | 2021-10-12                       |          |   | EC CAMERA ASSEM      | 1/1    | Sheet1         | A3                                                                                                    | 構                                   | C ISO SheetEo                                  | mat eldd                                                                                         |
| VT       | PROJECT_002                                                                                                    | C:\Users\SolidIT04\Documents\s | 2021-10-12                       |          |   |                      | 1/1    | Sheet1         |                                                                                                    | 構                                   | C ISO ShootEo                                  | mat eldd                                                                                         |
|          |                                                                                                    |                                |                                  |          | ľ | Einiched Grinner SLD | 2/2    | Shoot?         | C C                                                                                                    | 法                                   | CLISO_SheetFo                                  | mat oldd                                                                                         |
| オプション    |                                                                                                    |                                |                                  |          |   |                      | 1/0    | Oheet1         |                                                                                                    | - 1                                 | C_ISO_SHEELFU                                  | mat sidu                                                                                         |
|          |                                                                                                    |                                |                                  |          |   | FULUAMERA ASSEM      | 1/2    | Sheeti         |                                                                                                    | (供                                  | C_ISO_SheetFo                                  | mat.siddr                                                                                        |
|          |                                                                                                    |                                |                                  |          | · |                      |        | · • • •        | A #                                                                                                    | 指定                                  | 十些学                                            | 0                                                                                                |
|          | <ul> <li>フォーマットフ</li> <li>フォーマットフ</li> </ul>                                                                                                    | ァイルコピー除外<br>ァイルコピー             |                                  |          |   |                      | )<br>U | ні —<br>ні і — | A(縦) 未                                                                                                    | .指定<br>.指定                          | 未指定<br>未指定<br>+ 指定                             | 0                                                                                                |
|          | <ul> <li>フォーマットフ</li> <li>フォーマットフ</li> <li>A4(構)</li> </ul>                                                                                                    | ァイルコピー除外<br>ァイルコピー             | A(補)                             |          |   | Q II C               |        |                | A(縦) 未<br>B 未                                                                                                    | 112<br>指定<br>指定<br>定の               | 木指定<br>未指定<br>未指定<br>キ指定                       | 0                                                                                                |
|          | <ul> <li>フォーマットフ</li> <li>フォーマットフ</li> <li>A4(模)</li> <li>A4(縦)</li> </ul>                                                                                                    | ァイルコピー除外<br>ァイルコピー<br>         | A(積)<br>A(税)                     |          |   |                      |        |                | A(縦) 未<br>B 未<br>C 指                                                                                                    | 指定<br>指定<br>定の<br>指定                | 未指定<br>未指定<br>未指定<br>未指定<br>ま指定<br>ま指定         | 0<br>0<br>5                                                                                      |
|          | <ul> <li>         ・フォーマットフ         ・フォーマットフ         ・スォーマットフ         ・A4(横)         ・A4(縦)         ・A3         ・         ・         ・</li></ul>                                                      | ァイルコピー除外<br>ァイルコピー<br>         | A(横)<br>A(縦)<br>B                |          |   |                      |        |                | A(縦)     未       B     未       C     指       D     未                                                                                                    | 14元<br>指定<br>定の<br>指定<br>光定         | 木相正<br>未指定<br>未指定<br>未指定<br>未指定<br>未指定<br>未指定  | 0<br>0<br>5<br>0                                                                                 |
|          | <ul> <li>         ・フォーマットフ         ・フォーマットフ         ・スォーマットフ         ・A4(横)         ・A4(縦)         ・A3         ・A2         ・         ・         ・</li></ul>                                          | フイルコピー除外<br>フイルコピー<br>         | A(##2)<br>A(##2)<br>B<br>C       |          |   |                      |        |                | A(縦) 未<br>B 未<br>C 指<br>D 未                                                                                                    | 指定<br>指定<br>定の<br>指定<br>ビー<br>ぞ     | 木相正<br>未指定<br>未指定<br>未指定<br>未指定<br>未指定<br>+ 地定 | 0<br>0<br>5<br>0                                                                                 |
|          | <ul> <li>         ・フォーマットフ         ・フォーマットフ         ・スォーマットフ         ・A4(模)         ・A4(縦)         ・A3         ・A2         ・A1         ・         ・         ・</li></ul>                              | フイルコピー除外<br>フイルコピー<br>         | A(欖)<br>A(縦)<br>B<br>C<br>D      |          |   |                      |        |                | A (前) 未<br>B 未<br>C 指<br>D 未<br>オプション                                                                                                    | 指定<br>指定<br>定の<br>指定<br>光定<br>名     | 木相止<br>未指定<br>未指定<br>未指定<br>未指定<br>未指定<br>た必要  | 0<br>0<br>5<br>0<br>同じる                                                                          |
|          | <ul> <li>         ・フォーマットフ         ・フォーマットフ         <ul> <li>スオ ( 模 )</li> <li>A4 ( 模 )</li> <li>A4 ( 縦 )</li> <li>A3 ( 縦 )</li> <li>A2 ( A1 ( A0 ( A1 ( A1 ( A1 ( A1 ( A1 ( A1</li></ul></li></ul> | フイルコピー除外<br>フイルコピー             | A(複)<br>A(縦)<br>B<br>C<br>D<br>E |          |   |                      |        |                | A (前)<br>A (前)<br>R<br>C<br>E<br>A (前)<br>R<br>A<br>(前)<br>A<br>(前)<br>A<br>(<br>A<br>(<br>)<br>A<br>(<br>)<br>(<br>) | 18~<br>指定<br>定の 18<br>指定<br>光平<br>名 | 木相止<br>未指定<br>未指定<br>未指定<br>未指定<br>上ジャ         | 0<br>0<br>5<br>0<br>9<br>0<br>9<br>0<br>0<br>0<br>0<br>0<br>0<br>0<br>0<br>0<br>0<br>0<br>0<br>0 |

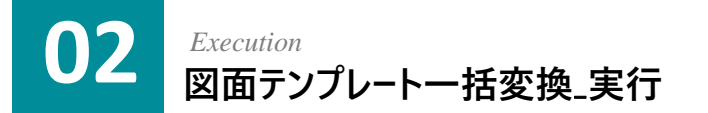

例題のファイル中Idler Arm.SLDDRW ファイルを実行します。

(2) [SpeedWorks] タブー [図面テンプレートー括変換] をクリックして実行します。

※例題ファイルは、SpeedWorksホームページのお客様サポート >資料室(http:/www.speedworks.info)でダウンロードできます。

| <ul> <li></li></ul> | プレートー括変換_チュートリアル<br>表示            |                  |                 | _             |  |
|---------------------|-----------------------------------|------------------|-----------------|---------------|--|
| ← → · ↑             | C » D: (D:) » 図面テンプレート一括変換_チュートリア | 5 v JI           |                 | 変換_チュートリアルの検索 |  |
| > 🖊 ダウンロード          | ▲ ▲前                              | 更新日時             | 種類              | サイズ           |  |
| > 📃 デスクトップ          | テンプレートファイル                        | 2021/06/14 19:23 | ファイル フォルダー      |               |  |
| > 🛗 ドキュメント          | Hole_Table.SLDDRW                 | 2021/06/14 19:59 | SOLIDWORKS Dra  | 117 KB        |  |
| > 📰 ピクチャ            | # Hole_Table.SLDPRT               | 2021/06/14 19:59 | SOLIDWORKS Part | <u>119.KB</u> |  |
| > 📲 ビデオ             | 🔛 Idler Arm.SLDDRW                | 2021/06/14 19:22 | SOLIDWORKS Dra  | 439 KB        |  |
| > b 51-ジック          | idler arm.SLDPRT                  | 2021/06/14 19:22 | SOLIDWORKS Part | 445 KB        |  |
|                     | SkidPlate.SLDDRW                  | 2021/06/14 20:01 | SOLIDWORKS Dra  | 533 KB        |  |
| > _ D: (D:)         |                                   | 2021/06/14 20:01 | SOLIDWORKS Part | 806 KB        |  |
| 7個の項目               | *                                 |                  |                 |               |  |

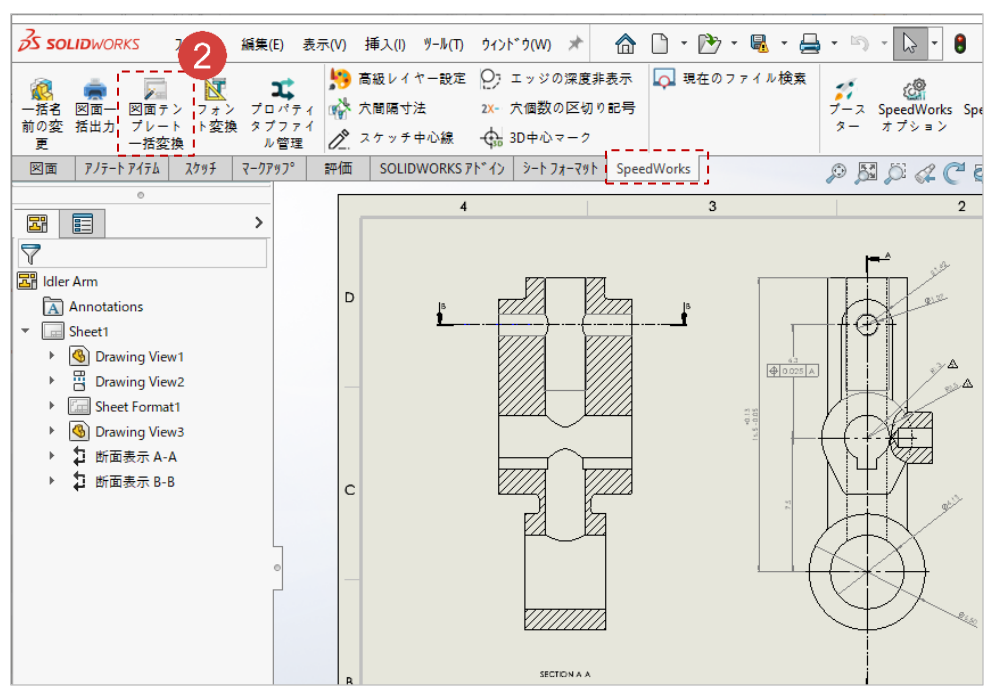

Copyright 2021. SolidIT Inc. all right reserved.

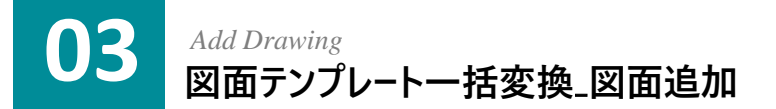

1 [図面追加] ボタンをクリックして対象図面を選択します。

 
 例題のファイル中 Hold\_Table.SLDDRW, Idler Arm.SLD DRW, SkidPlate.SLDDRWファイルを選択します。

3 [開く]をクリックして対象リストに図面を追加します。

|   | ······································ | ファイル名 | ファイルパス | 修正した日付 | サイズ |
|---|----------------------------------------|-------|--------|--------|-----|
|   | 図面追加                                   |       |        |        |     |
| > | フォルダ追加                                 |       |        |        |     |
|   |                                        |       |        |        |     |
| 9 | 参照図面                                   |       |        |        |     |
|   |                                        |       |        |        |     |
| • | オプション                                  |       |        |        |     |

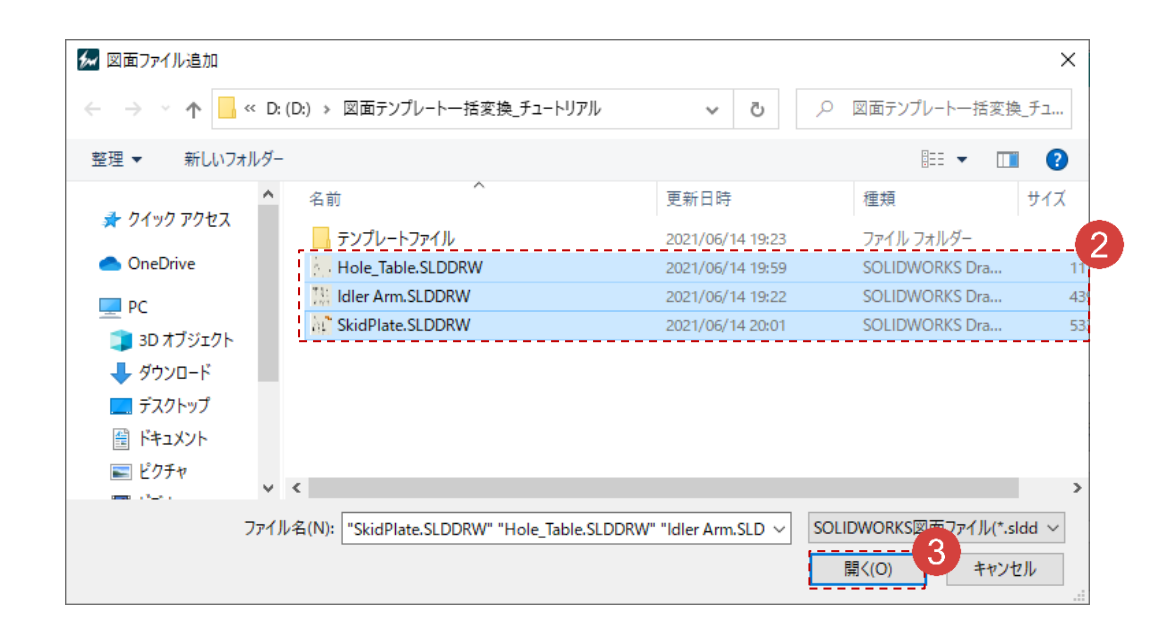

#### 04 Option Composition 図面テンプレートー括変換\_オプション構成

(1) [オプション] をクリックして図面に適用するシートフォーマット のファイルとオプションをコピーするファイルを設定します。

1 [フォーマットファイル]タブ: シートをサイズ別に 適用するシー トフォーマットのファイルを指定することができます。シートフォー マットのファイルを(SLDDRT)指定するか、ファイルが適用され ている図面を選択します。

2 [オプションコピー]タブ: 図面ファイルに適用されているドキュ メントの設定をコピーして対象ファイルに設定することができま す。シートのサイズと関係なく共通で適用したり、シートサイズ 別でコピーするオプションファイルを別々に指定することができ ます。

|          | ファイル名               | ファイルパス          | 修正した日付     | サイズ      |
|----------|---------------------|-----------------|------------|----------|
|          | Hole_Table.SLDDRW   | D:\図面テンプレート一括変換 | 2021-06-14 | 119.6 KE |
| <b>-</b> | Z≣ Idler Arm.SLDDRW | D:\図面テンプレート一括変換 | 2021-06-14 | 449.3 KE |
| ノオルウ     | SkidPlate.SLDDRW    | D:\図面テンプレート一括変換 | 2021-06-14 | 545.6 KE |
| <b>^</b> |                     |                 |            |          |
| Y 🕺      |                     |                 |            |          |
|          |                     |                 |            |          |

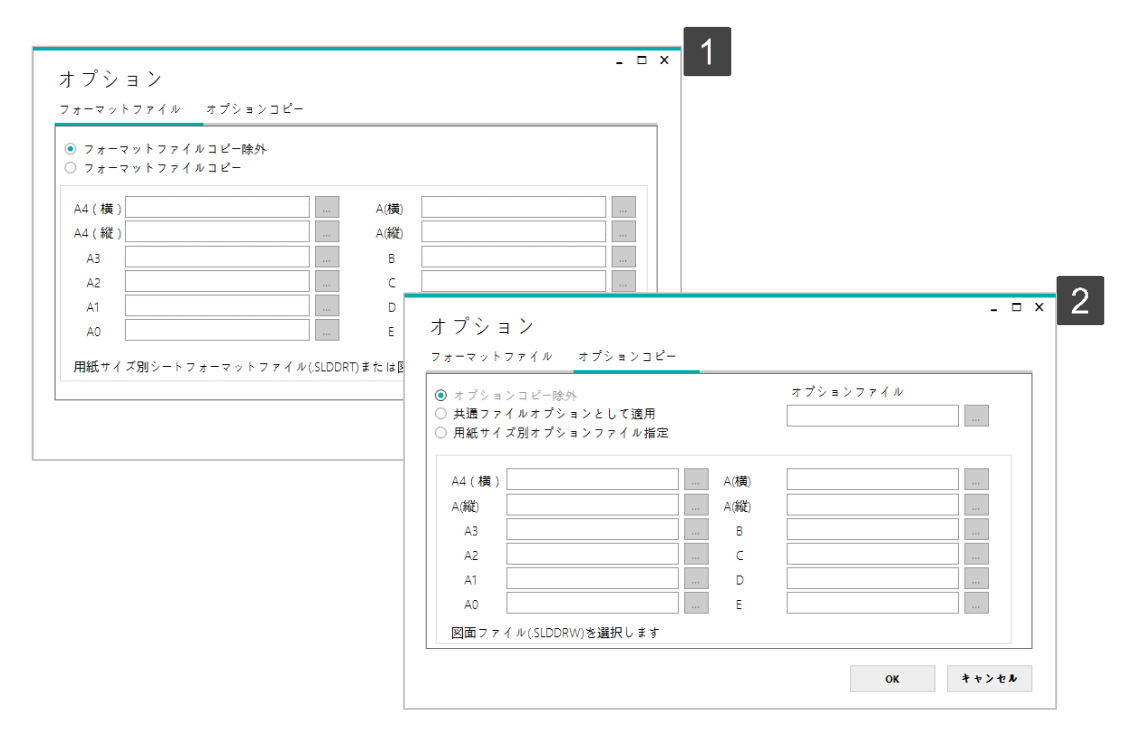

#### 05 Set Sheet Format 図面テンプレートー括変換\_シートフォーマットの指定

(1) [フォーマットファイルコピー] をチェックします。

サイズC の[…] ボタンをクリックしてC サイズ図面のシート
 フォーマットファイルを指定します。

 ④ 例題のテンプレートファイル中/C-Class.slddrt ファイルを選 択します。

④ [開く] ボタンをクリックしてファイルを指定します。

 ジートフォーマットファイル(.SLDDRT)を使用する場合、図面 ファイル(.SLDDRW)を利用した場合より作業の速度が向上し ます。

| ○ フォーマットフ<br>● フォーマットフ | マァイルコピー除め<br>マァイルコピー |      |  |
|------------------------|----------------------|------|--|
| A4(横)                  |                      | A(横) |  |
| A4(縦)                  |                      | A(縦) |  |
| A3                     |                      | В    |  |
| A2                     |                      | C    |  |
| A1                     |                      | D    |  |
| A0                     |                      | E    |  |

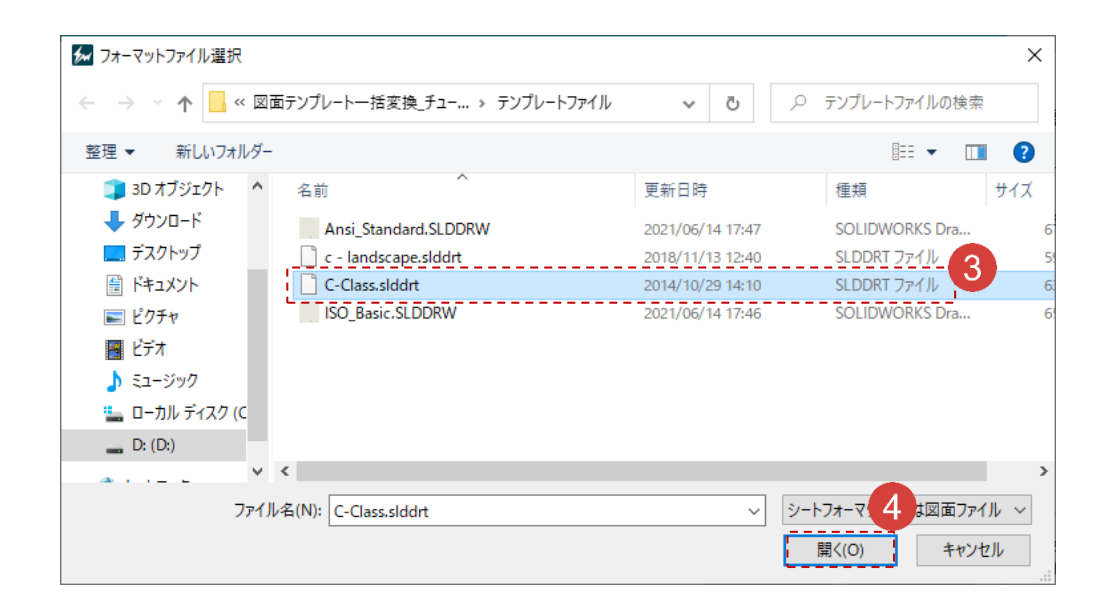

#### 06 Set Option File 図面テンプレートー括変換\_オプションファイルの指定

#### (1) [オプション コピー]タブをクリックします。

- 2 [共通ファイルオプションですべて適用]をチェックします。
- 3 [...] ボタンをクリックしてすべてのファイルに適用するオプショ ンファイルを指定します。
- ④ 例題フォルダの テンプレートファイル/Ansi\_Standard.SLDD
   RW ファイルを選択します。
- (5) [開く] ボタンをクリックしてファイルを指定します。
- ⑥ [OK] ボタンをクリックしてオプションパネルを閉じます。
- 7 [検討及び変換] ボタンをクリックして検討を行います。
- 8 もしSOLIDWORKSで対象ファイルが実行中であれば、次のようなウィンドウが開かれます。変更事項を保存した後、 [OK] ボタンをクリックして検討を行います。

| )共通ファイルオプションと<br>「 <b>用紙サイズ別オプション</b> :                                                                                              | :して適用                    |                                                                          |                              |                                   |                                      |                                                                                                    |                                                         |                                         |
|----------------------------------------------------------------------------------------------------|--------------------------|--------------------------------------------------------------------------|------------------------------|-----------------------------------|--------------------------------------|----------------------------------------------------------------------------------------------------|---------------------------------------------------------|-----------------------------------------|
| A4 ( 横 )<br>A(縦)<br>A3<br>A2<br>A1                                                                                                   |                          | A(横)<br>▲                                                                | 図面テンプレートー括変換_チ<br>ダー<br>ヘ 名前 | > デンプレートファイJル                     | - ひ                                  | <ul> <li>アンプレートフ:</li> <li>1</li> <li>1</li> <li< th=""><th>×<br/>Pイルの検索<br/>E ▼ □</th><th>1</th></li<></ul> | ×<br>Pイルの検索<br>E ▼ □                                    | 1                                       |
| A0<br>図面ファイル(SLDDRW)を<br>フォーマットファイル                                                                                                  | 選択します<br>オプションコピー        | <ul> <li>ダウンロード</li> <li>デスクトップ</li> <li>ドキュメント</li> <li>ピカチャ</li> </ul> | Ansi_Standard.S              | LDDRW                             | 2021/06/14 17:47<br>2021/06/14 17:46 | SOLIDWO!                                                                                                    | KS Dra 6<br>KS Dra 6                                    |                                         |
| <ul> <li>オブションコピー除</li> <li>共通ファイルオプシ</li> <li>用紙サイズ別オプシ</li> <li>A4(横)</li> <li>A(縦)</li> <li>A3</li> <li>A2</li> <li>A1</li> </ul> | ト<br>ヨンとして適用<br>ヨンファイル指定 | A(横) [<br>A(縦) [<br>B [<br>C [<br>D [                                    | オ プションファイ<br>D:\図面テンプレート     | ル<br>一括変換_f =<br><br><br><br><br> | ]                                    | 回面ファイリレ (*.sld<br>聞く(O)                                                                                                    | 100) ~<br>++>2U//                                       |                                         |
| A0<br>図面ファイル(.SLDDR                                                                                                    | ₩)を選択します                 | Е                                                                        |                              | 6                                 |                                      | 舌変換<br>舌変換<br>舌変換                                                                                                    | <b>修正した日付</b><br>2021-06-14<br>2021-06-14<br>2021-06-14 | サイズ<br>119.6 Ki<br>449.3 Ki<br>545.6 Ki |
| アイルクローズ通知                                                                                                    |                          |                                                                          | ×                            | JK 7 7 7 3                        | Ψ <b></b>                            |                                                                                                    |                                                         |                                         |

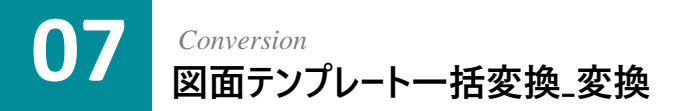

- 1 [図面フォーマットプレビュー] をチェックしてプレビューパネルを 活性化し、図面を確認します。
- 2 追加した対象図面に指定しないといけないシートフォーマットとオプションのコピーファイルの有無をすべてチェックします。
- 3 [変換] ボタンをクリックしてテンプレートを変換します。
- ④ 変換が完了するとウィンドウが現れます。[OK]ボタンをク リックしてウィンドウを閉じます。

 ② もし変換対象の用紙サイズに適用するシートフォーマットと オプションのコピーファイルが指定されていなかったら、該当の 用紙サイズの [数量]に赤色で表示されます。

1 変換対象の図面です。

2 図面変換前のオプションの状態です。

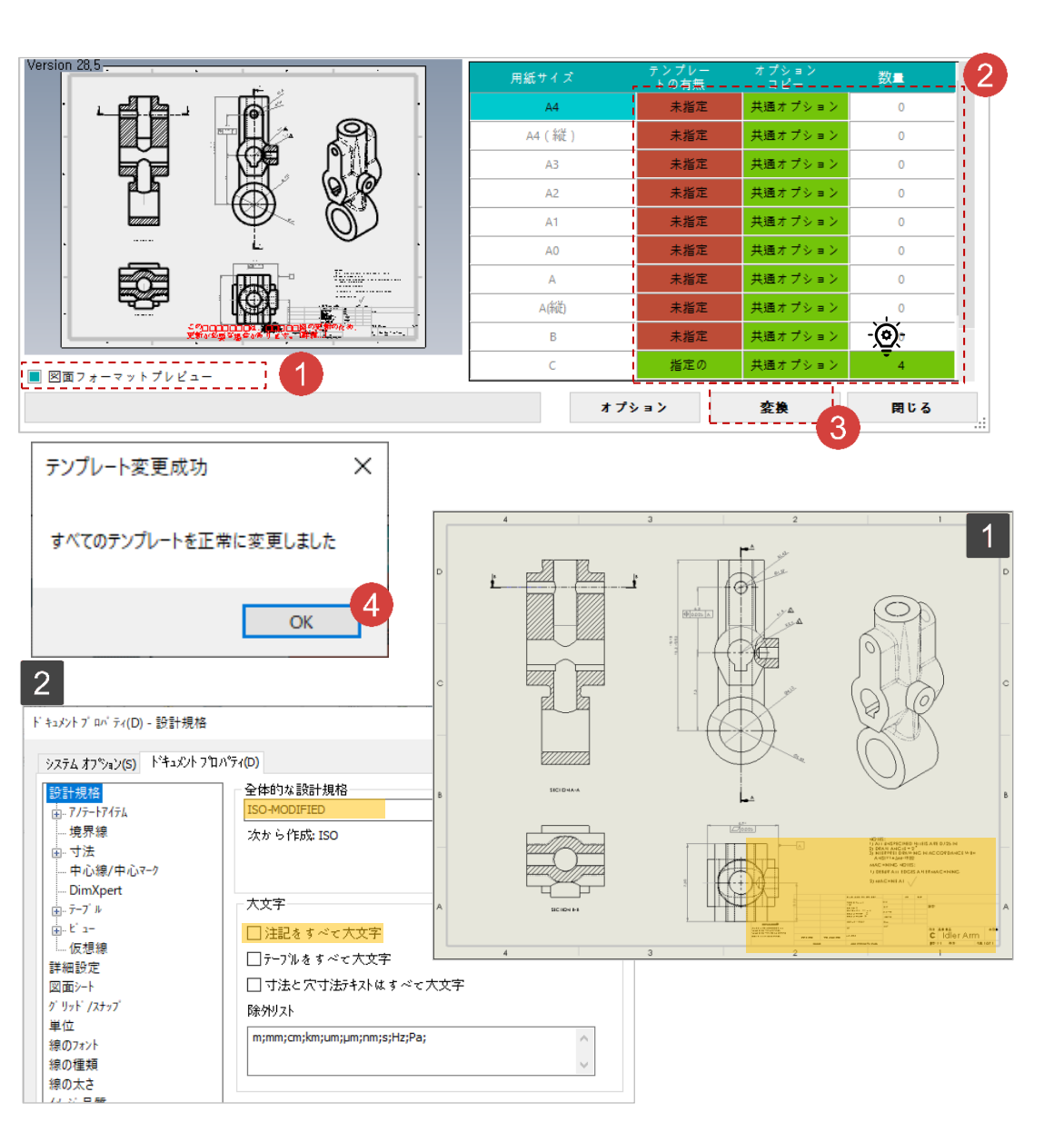

#### Conversion Output 図面テンプレートー括変換<sub>-</sub>変換の結果確認

 変換が完了するとすべてのパネルが終了します。例題の ファイル中Idler Arm.SLDDRWを再実行して相違点を確認し ます。

80

1 変換後の図面です。表題欄にイメージが追加されました。

2 図面変換後のオプション状態です。ISO標準から 'ANSI 修正'に設計規格が変更されました。また '注記すべて大文
 字' がチェックされました。

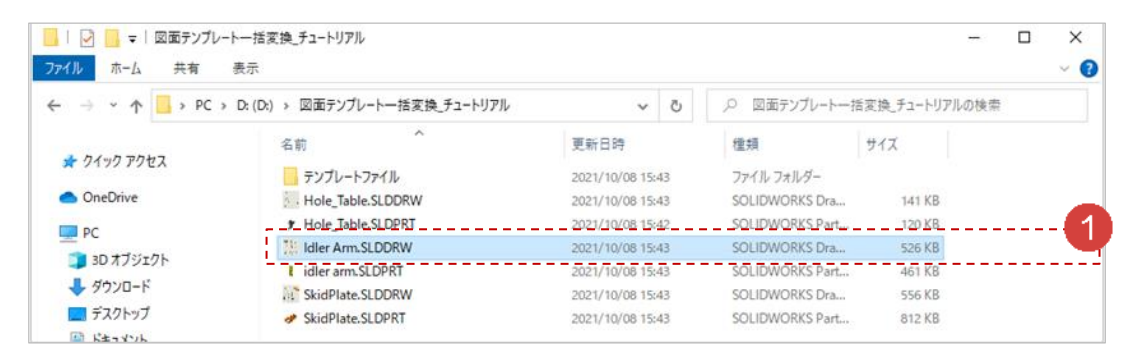

大文字

☑ 注記をすべて大文字

□テーフルをすべて大文字

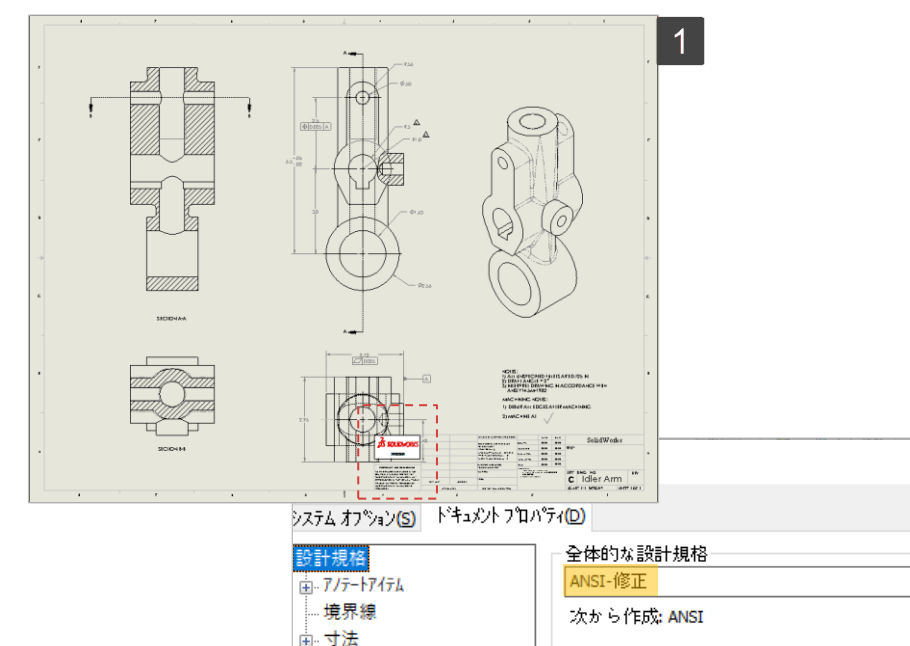

・中心線/中心マーク · DimXpert

---仮想線

詳細設定

2

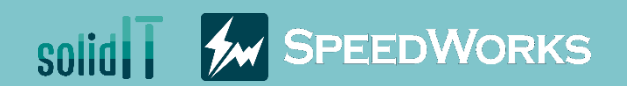

# 批量转换工程图模板教程

批量转换工程图模板\_教程.zip

Copyright 2021. SolidIT Inc. all right reserved.

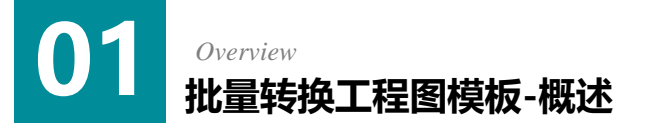

#### ▶主要功能

- > 批量转换工程图文件的模板
- > 可以复制应用到其他工程图的配置
- > 转换工程图模板前提供有效性检查功能

#### • 业务效果

- > 工程图模板标准化
- > 方便原先设计工程图的再次使用
- > 反复业务的自动化

#### 教程目标:跟随教程,了解批量转换工程图模板的使用方法。

| Add Drawings  | File Name                                                                                                    | File Path                                                                                                    | Revised Date | Size       |
|---------------|----------------------------------------------------------------------------------------------------|----------------------------------------------------------------------------------------------------|--------------|------------|
|               | EGS2M-HDC-007.SLDDRW                                                                                                    |                                                                                                    |              | 230.4 KB   |
| Add Folder    | ZELGS2M-HDC-008.SLDDRW                                                                                                    | D:\K20-LGS2M\LGS2M-HDC-00                                                                                                    | 2019-05-15   | 222.4 KB   |
| 0             | E LGS2M-HDC-012.SLDDRW                                                                                                    | D:\K20-LGS2M\LGS2M-HDC-01                                                                                                    | 2019-05-16   | 218.2 KB   |
| Y Ref Drawing | Kan Stephen Stephen S | D:\K20-LGS2M\LGS2M-HDC-01                                                                                                    | 2019-05-15   | 211.3 KB   |
|               | E LGS2M-HDC-W01.SLDDRW                                                                                                    | D:\K20-LGS2M\LGS2M-HDC-W                                                                                                    | 2019-05-23   | 335.5 KB   |
| Option        | 1021-KDIW                                                                                                    | D:\K20-LGS2M\2021-KDIW                                                                                                    | 2020-12-31   |            |
|               | <                                                                                                    |                                                                                                    |              | >          |
|               |                                                                                                    | Pa                                                                                                    | mana Paur    | Remain All |
|               |                                                                                                    |                                                                                                    |              |            |
| Vaiting       | Option<br>Format File Option (                                                                                                    | Copy                                                                                                    |              |            |
| Vaiting       | Option<br>Format File Option (<br>O Do not copy form<br>© Copy format file                                                                                                    | Copy<br>at file                                                                                                    |              |            |
| Vaiting       | Option<br>Format File Option (<br>Do not copy form<br>© Copy format file                                                                                                    | Copy<br>Lat file                                                                                                    |              |            |
| Valting       | Option<br>Format File Option (<br>Do not copy form<br>Option format file<br>A4(P1) implicorean<br>A4(LS) jutoreanlis                                                                                                    | Copy<br>Lat file<br>Nuheetformat\a4 - portrait.siddiri A(PT<br>heetformat\a4 - andscape.siddiri A(LS                                  |              |            |
| Vaiting       | Option<br>Format File Option (                                                                                                    | Copy<br>Lat file<br>htsheetformat\s4 - portrait.slddrt A(PT<br>heetformat\s4 - landscape.slddrt A(LS<br>ormat-A3.SLDDRW B             | )<br>)       |            |
| Vaiting       | Option<br>Format File Option O<br>© Do not copy form<br>© Copy format File<br>A4(C) giverents<br>A3 D/tempF<br>A2                                                                                                    | Copy<br>at file<br>Nuheetformat\us4 - portrait.slddri - A(PT<br>heetformat\us4 - landscape.slddri - A(LS<br>ormat-A3SLDDRW - B<br>- C |              |            |
| Vaiting       | Option<br>Format File Option O<br>Do not copy form<br>© Copy format file<br>A4(P1) inglkoreant<br>A4(L5) gikoreant<br>A3 D/Temp/F<br>A2<br>A1                                                                                                    | Copy<br>at file  Nuheetformat\u4 - portrait.alddid A(PT heetformat\u4 - landscape.alddid A(LS ormat-A3SLDDRW B C D                    |              |            |
| Vaiting       | Option<br>Format File Option (<br>O Do not copy form<br>Copy format file<br>A4(PT) inglkoreants<br>A4(LS) gikereants<br>A3 DitempUF<br>A2<br>A1<br>A0                                                                                                    | Copy at file  A(PT                                                                                                    |              |            |
| Vaiting       | Option<br>Format File Option (<br>Do not copy form<br>Copy format file<br>A4(PT) ang/koreanic<br>A4(L5) g/koreanic<br>A3 D/temp/F<br>A2<br>A1<br>Select drawing files(                                                                                                    | Copy lat file htsheetformat\s4 - portrait.sldddi A(PT heetformat\s4 - portrait.sldddi A(LS ormat-A3.SLDDRW B  C  D  D  E SLDDRW)      |              |            |

|                           |              | Sht Name | Sht Size                          | ORIEN                                                                 | Cur Te                                                                                 | mpt                            |
|---------------------------|--------------|----------|-----------------------------------|-----------------------------------------------------------------------|----------------------------------------------------------------------------------------|--------------------------------|
| _Finished Gripper.SLDDRW  | 1/1          | Sheet01  | C                                 | Landscape                                                             | C_ISO_SheetF                                                                           | ormat.slddrt                   |
| Front Lounge Assembly.SL  | 1/1          | Sheet1   | C                                 | Landscape                                                             | C_JSO_SheetF                                                                           | ormat.slddrf                   |
| Hoist Assembly_All.SLDDRW | 1/1          | Sheet001 | A3                                | Landscape                                                             | a3 - iso.slddrt                                                                        |                                |
| 4240 Spreader.SLDDRW      | 1/1          | Sheet1   | C                                 | Landscape                                                             | C_ISO_SheetF                                                                           | ormat.slddrf                   |
| P&ID.SLDDRW               | 1/2          | Sheet1   | В                                 | Landscape                                                             | b - landscape.                                                                         | .slddrt                        |
| P&ID.SLDDRW               | 2/2          | Sheet2   | В                                 | Landscape                                                             | b - landscape.                                                                         | siddrt                         |
| CAMERA ASSEMBLY GA.S      | 1/2          | Sheet1   | C                                 | Landscape                                                             | C_ISO_SheetF                                                                           | ormat.slddrt                   |
| CAMERA ASSEMBLY GA.S      | 2/2          | Sheet2   | C                                 | Landscape                                                             | C_ISO_SheetF                                                                           | ormat.slddrt                   |
| CABLE DRIVE.SLDDRW        | 1/1          | Sheet1   | A3                                | Landscape                                                             | a3 - iso.slddrt                                                                        |                                |
|                           | -            |          | AZ                                | Specified                                                             | Not applicable                                                                         | 0                              |
|                           |              |          | A2                                | Specified                                                             | Not applicable                                                                         | 0                              |
|                           |              | -4.6     |                                   | Unspecified                                                           | Not applicable                                                                         |                                |
| O.F.C                     |              |          | A.1                               | Subtract Management                                                   |                                                                                        | 0                              |
| OFC                       | $) \bigcirc$ |          | A0                                | Unspecified                                                           | Not applicable                                                                         | 0                              |
| Q EIC                     |              | <b>7</b> | A0<br>A(PT)                       | Unspecified<br>Unspecified                                            | Not applicable<br>Not applicable                                                       | 0                              |
|                           |              |          | A0<br>A(PT)<br>A(LS)              | Unspecified<br>Unspecified<br>Unspecified                             | Not applicable<br>Not applicable<br>Not applicable                                     | 0 0 0 0 0                      |
|                           |              |          | A0<br>A(PT)<br>A(LS)<br>B         | Unspecified<br>Unspecified<br>Unspecified<br>Unspecified              | Not applicable<br>Not applicable<br>Not applicable<br>Not applicable                   | 0<br>0<br>0<br>2               |
| Drawing Preview           |              |          | A(PT)<br>A(PT)<br>A(LS)<br>B<br>C | Unspecified<br>Unspecified<br>Unspecified<br>Unspecified<br>Specified | Not applicable Not applicable Not applicable Not applicable Not applicable             | 0<br>0<br>0<br>2<br>5          |
| Drawing Preview           |              |          | A(LS)<br>B<br>C<br>Option         | Unspecified<br>Unspecified<br>Unspecified<br>Specified                | Not applicable<br>Not applicable<br>Not applicable<br>Not applicable<br>Not applicable | 0<br>0<br>0<br>2<br>5<br>Close |

#### 02 Execution 批量转换工程图模板-运行

1 运行示例文件中的Idler Arm.SLDDRW 文件。

2 点击[SpeedWorks]标签-[批量转换工程图模板] 按钮来运行。

| 📙 🚽 📙 🖵   批量转换工程图榜 | 岐_教程                  |                 |              |    |               |       |
|--------------------|-----------------------|-----------------|--------------|----|---------------|-------|
| 文件 主页 共享 查看        |                       |                 |              |    |               |       |
| ← → ∽ ↑ 🔒 → 此电脑 →  | D:(D:) > 批量转换工程图模板_教程 |                 |              | ~  | ē             |       |
| ➡ 快速访问             | 名称 ^                  | 修改日期            | 类型           | 大小 |               |       |
|                    | 📕 Template File       | 2021/6/14 19:23 | 文件夹          |    |               |       |
| OneDrive           | Hole_Table.SLDDRW     | 2021/6/14 19:59 | SOLIDWORKS D | 1  | 17 KB         |       |
| □ 此电脑              | / Hole_Table.SLDPRT   | 2021/6/14 19:59 | SOLIDWORKS P | 1  | 1 <u>9 KB</u> | . 619 |
| 3D 对象              | 🔛 Idler Arm.SLDDRW    | 2021/6/14 19:22 | SOLIDWORKS D | 2  | 439 KB        |       |
|                    | 😽 idler arm.SLDPRT    | 2021/6/14 19:22 | SOLIDWORKS P |    | 145 KB        | -'    |
|                    | SkidPlate.SLDDRW      | 2021/6/14 20:01 | SOLIDWORKS D | 5  | 533 KB        |       |
| ■ 图片               | 🌯 SkidPlate.SLDPRT    | 2021/6/14 20:01 | SOLIDWORKS P | 8  | 306 KB        |       |
| 🔮 文档               |                       |                 |              |    |               |       |

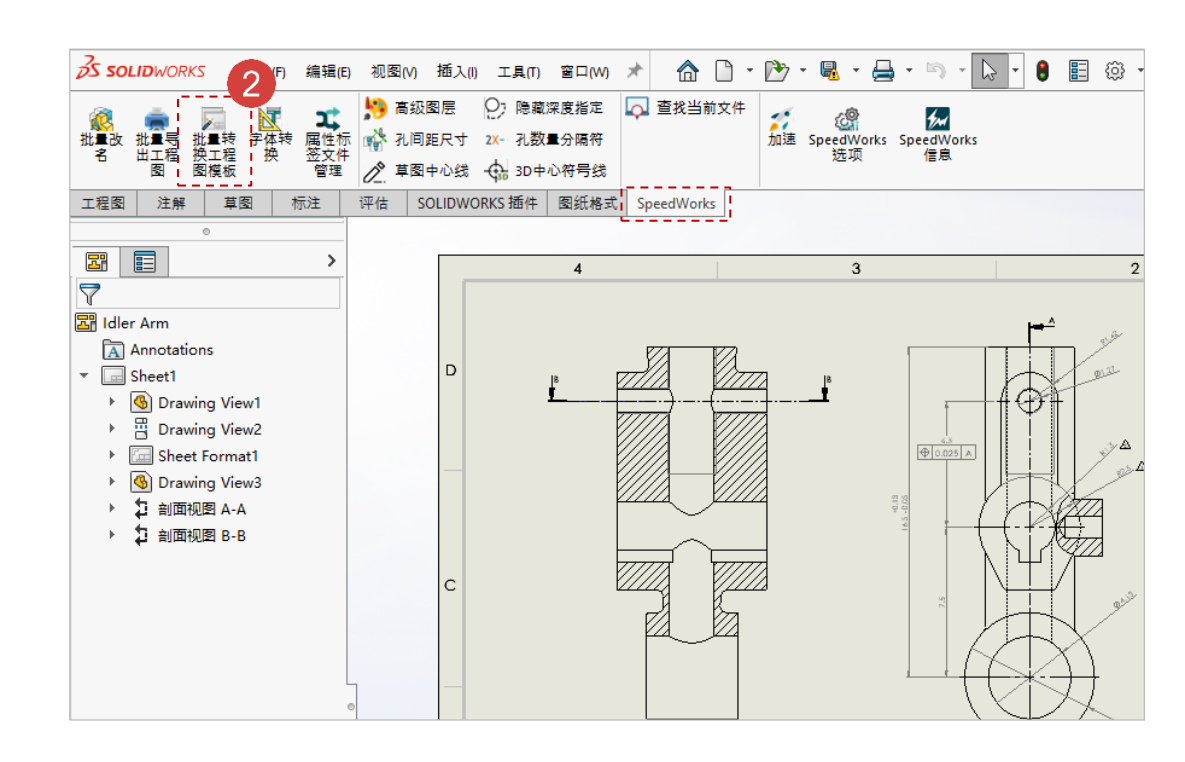

※SpeedWorks主页的支持页面(http://speedworks.info) 可以下载示例文件。

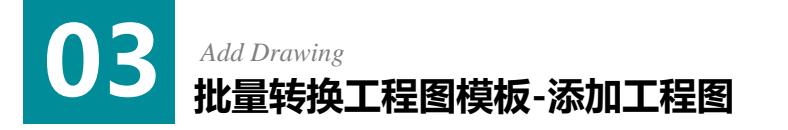

#### ① 点击[添加工程图]按钮选择目标工程图。

② 示例文件中选择 Hold\_Table.SLDDRW, Idler Ar m.SLDDRW, SkidPlate.SLDDRW文件。

③ 点击[打开] 按钮,把工程图添加到目标清单。

| _ | 沃加丁程图 | 文件名称 | 文件路径 | 修改的日期 | 大小   |
|---|-------|------|------|-------|------|
|   |       |      |      |       |      |
|   | 添加文件夹 |      |      |       |      |
| 9 | 参考工程图 |      |      |       |      |
| 0 | 选项    |      |      |       |      |
|   |       |      |      | 移除选择  | 删除全部 |
|   |       |      |      |       |      |

| 添加工程图文件                                |                                      |                             |              |          |           |             |
|----------------------------------------|--------------------------------------|-----------------------------|--------------|----------|-----------|-------------|
| > • 🛧 🗛 •                              | 此电脑 > D:(D:) > 批量转换工程图模板             | 教程                          | ~ 0          | り 🔎 捜    | 索"批量转换工程图 | 图模板         |
| 组织 ▼ 新建文件夹                             |                                      |                             |              |          |           |             |
|                                        | <b>^</b> 名称 ^                        | 修改日期                        | 类型           | 大小       |           |             |
|                                        | Template Eile                        | 2021/6/14 19:23             |              |          | 2         |             |
| OneDrive                               | Hole_Table.SLDDRW                    | 2021/6/14 19:59             | SOLIDWORKS D | 117 KB   | <b>Y</b>  |             |
| - 此电脑                                  | 🔛 Idler Arm.SLDDRW                   | 2021/6/14 19:22             | SOLIDWORKS D | 439 KB   | 1         |             |
| 3D 对参                                  | SkidPlate.SLDDRW                     | 2021/6/14 20:01             | SOLIDWORKS D | 533 KB   |           |             |
| ■ 初版                                   | L                                    |                             |              |          | - 1       |             |
| 11 11 11 11 11 11 11 11 11 11 11 11 11 |                                      |                             |              |          |           |             |
|                                        |                                      |                             |              |          |           |             |
| ➡下载                                    |                                      |                             |              |          |           |             |
| ▶ 音乐                                   |                                      |                             |              |          |           |             |
| 「「」」「「」」「」」「」」「」」」                     |                                      |                             |              |          |           |             |
| ▲ 本地磁盘 (C·)                            |                                      |                             |              |          |           |             |
| - D: (D:)                              |                                      |                             |              |          |           |             |
| . (0.)                                 |                                      |                             |              |          |           |             |
| 鹶 网络                                   | ~                                    |                             |              |          |           |             |
| 文                                      | 件名(N): "SkidPlate.SLDDRW" "Hole_Tabl | e.SLDDRW" "Idler Arm.SLDDRW | /"           | ✓ SOLID\ | NORK 3 24 | ‡(*.slı     |
|                                        |                                      |                             |              | t7#      | E(O)      | 12 <u>1</u> |
|                                        |                                      |                             |              | 317      | F(O) #0   | (IF)        |

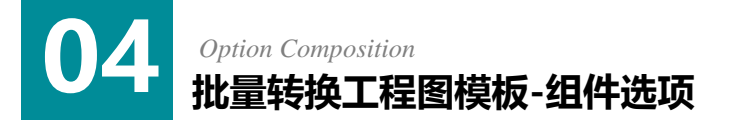

点击[选项]按钮,设置将在工程图里应用的图纸格
 式文件和可以把选项复制过来的的文件。

1 [格式文件]标签:根据图纸大小可以指定将要应用的图纸格式文件。指定图纸格式文件(SLDDRT)或选择应用图纸格式文件的工程图。

[复制选项]标签:复制应用到工程图文件的文档配
 置后可以把配置应用到目标文件。与图纸大小无关共
 同使用或根据图纸大小不同指定将要复制的选项文件。

|   | 添加工程图 | 文件名称               | 文件路径              | 修改的日期      | 大小       |
|---|-------|--------------------|-------------------|------------|----------|
|   |       | Hole_Table.SLDDRW  | D:\批量转换工程图模板_教程\H | 2021-06-14 | 119.6 KE |
| _ |       | 🔤 Idler Arm.SLDDRW | D:\批量转换工程图模板_教程\\ | 2021-06-14 | 449.3 KE |
|   | 添加文件头 | SkidPlate.SLDDRW   | D:\批量转换工程图模板_教程\S | 2021-06-14 | 545.6 KB |
| Ş | 参考工程图 |                    |                   |            |          |

| A4 ( 横 ) [ | <br>A(横)  |               |    |         |       |
|------------|-----------|---------------|----|---------|-------|
| 44 (竖)     | <br>A (竖) |               |    |         |       |
| A3 [       | <br>В     |               |    |         |       |
| A2         | <br>C     |               |    |         |       |
| A1 [       | <br>D     |               |    |         | - 🗆 X |
| A0 L       | <br>E     | 选坝            |    |         |       |
|            |           | ○ 指定各个图纸大小的选环 | "。 |         |       |
|            |           | A4(橫)         |    | A ( 横 ) |       |
|            |           | A (竖)         |    | A (竖)   |       |
|            |           | A3            |    | В       | ]     |
|            |           | A2 .          | ]  | c [     |       |
|            |           | A1 [          |    | D       |       |
|            |           | 10            |    | -       |       |

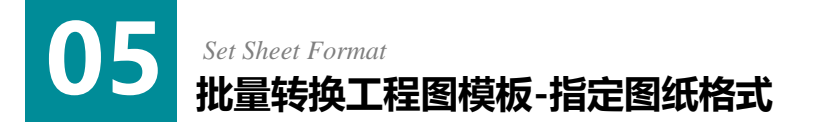

#### 🚺 勾选[复制格式文件]。

2 点击大小C的[…]按钮 ,指定C大小工程图的图纸 格式文件。

- 选择示例文件的Template File/C-Class.slddrt 文件。
- 4 点击[**打开]**按钮指定文件。

| <sup>宴</sup> 使用图纸格式文 | :件(.SLDDRT) | 时,  | 比使用工程图文 |
|----------------------|-------------|-----|---------|
| 件 (.SLDDRW)          | 更能提高操作通     | 速度。 |         |

| ) 去除格式文<br>) 复制格式文(     | <b>牛复制</b><br>件 |                   |              |   |      |
|-------------------------|-----------------|-------------------|--------------|---|------|
| A4(橫)                   |                 |                   | A(横          | ) |      |
| A4 ( 竖 )                |                 |                   | A (竖         | ) |      |
| A3                      |                 |                   | В            |   | <br> |
| A2                      |                 |                   | С            |   |      |
| A1                      |                 |                   | D            |   |      |
| A0                      |                 | ]                 | Е            |   |      |
| AU [<br>洗择 <b>么个</b> 纸张 | 大小的图纸格式文        | 」<br>(SIDDRT)或工程图 | ∟<br>i文件(sir |   |      |

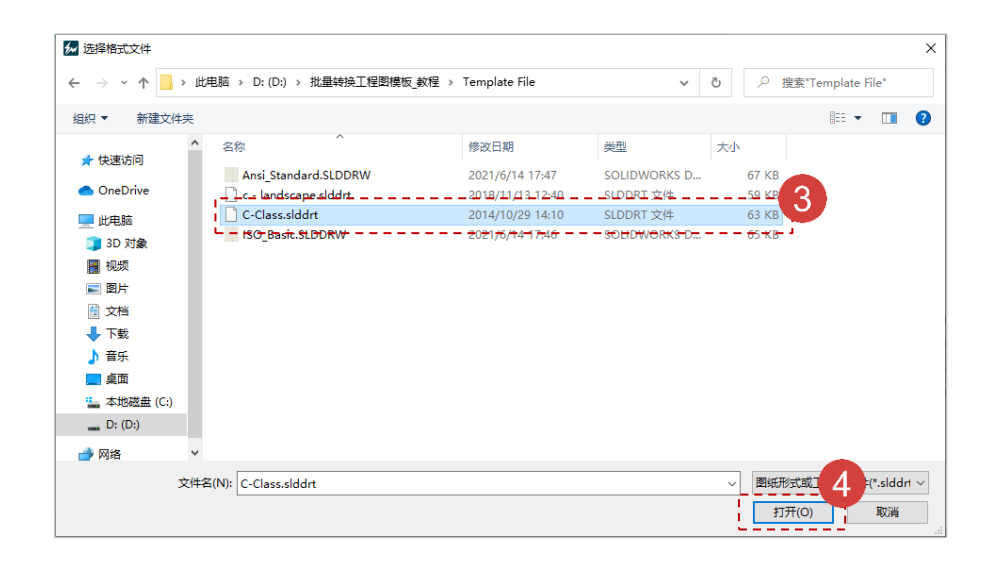

## Set Option File 批量转换工程图模板-指定选项文件

#### ① 点击[复制选项]标签。

- 😢 勾选[以通用文件选项全部应用] 。
- 3 点击[...] 按钮,指定应用到所有文件的选项文件。
- ④ 选择示例文件夹的Template File /Ansi\_Standar
   d.SLDDRW文件。
- (5) 点击[打开] 按钮保存文件。
- 6 点击[确认] 按钮关闭选项窗口。
- ⑦ 点击[审阅和转换]按钮进行审阅。
- 8 如果SOLIDWORKS中正在运行目标文件,将弹出 以下引导窗口。保存变更事项后点击[确定]按钮来进 行审阅。

| ● 以通用文件选项全部应用 ○ 指定各个图纸大小的选项文件                                                                                                    | 通用选项文件                                                                                                    |                                                                              | 3                                                                                                    |                                                                                                    |
|----------------------------------------------------------------------------------------------------|----------------------------------------------------------------------------------------------------|------------------------------------------------------------------------------|----------------------------------------------------------------------------------------------------|----------------------------------------------------------------------------------------------------|
| A4(積)<br>A(竖)<br>A3<br>A2<br>A1                                                                                                    | ▲         ●         ●         ●         ●         ●         ●         ●         ●         ●         ●         ●         ●         ●         ●         ●         ●         ●         ●         ●         ●         ●         ●         ●         ●         ●         ●         ●         ●         ●         ●         ●         ●         ●         ●         ●         ●         ●         ●         ●         ●         ●         ●         ●         ●         ●         ●         ●         ●         ●         ●         ●         ●         ●         ●         ●         ●         ●         ●         ●         ●         ●         ●         ●         ●         ●         ●         ●         ●         ●         ●         ●         ●         ●         ●         ●         ●         ●         ●         ●         ●         ●         ●         ●         ●         ●         ●         ●         ●         ●         ●         ●         ●         ●         ●         ●         ●         ●         ●         ●         ●         ●         ●         ●         ●         ●         ● | <ul> <li>D: (D:) &gt; 批量時換工程即模板 数倍</li> <li>Arri Standard SI ODDW</li> </ul> | 2 → Template File                                                                                                    | ク 渡家"Template File"<br>大小                                                                            |
| 〕 去除选项复制<br>〕 以通用文件选项全部应用                                                                                                    | 通用选项文件 D:\批量转换工程图模板                                                                                                    | 教程\Tem                                                                       |                                                                                                    |                                                                                                    |
| A4(積)       A4(積)       A3       A2       A1                                                                                                    | A(横)<br>A( <sup>1</sup> C)<br>B<br>B<br>C<br>C<br>D<br>C<br>C<br>C<br>C<br>C<br>C<br>C<br>C<br>C<br>C<br>C<br>C<br>C<br>C<br>C                                                                                                    |                                                                              |                                                                                                    | 5<br>理题文件(*.slddrw)<br>打开(O) 取済                                                                      |
| <ul> <li>● 指定各个圈纸大小的选项文件</li> <li>A4(橫)</li> <li>A(竖)</li> <li>A3</li> <li>A2</li> <li>A1</li> <li>A0</li> <li>送择工程图文件(SLDDRW)</li> </ul>             | A(横) [<br>A(竖) [<br>B [<br>C [<br>C [<br>C [<br>C [<br>C [<br>C [<br>C [<br>C                                                                                                    |                                                                              |                                                                                                    | 5<br>理题文件(*.slddrw)<br>打开(O) 取論                                                                      |
| <ul> <li>● 指定各个圈纸大小的选项文件</li> <li>A4(橫)</li> <li>A(竖)</li> <li>A3</li> <li>A2</li> <li>A1</li> <li>A0</li> <li>选择工程图文件(SLDDRW)</li> </ul>             | A(横)<br>A(竖)<br>A(竖)<br>B<br>C<br>D<br>E<br>E                                                                                                    | 6                                                                            | 文行路径<br>2013年11月11日 - 2013年 11月11日 - 2013年11日 - 2013日<br>2013日 - 2013日 - 20131 - 20131 - 20131 - 20131 - 20131 - 20131 - 20131 - 20131 - 20131 - 20131 - 20131 - 20131 - 2013 | 5<br>聖歌文件(*.slddrw)<br>打开(O) 取済<br>修改的日期 大小<br>2010 05 4                                             |
| <ul> <li>】指定各个圈纸大小的选项文件</li> <li>A4(橫)</li> <li>A(竖)</li> <li>A3</li> <li>A2</li> <li>A1</li> <li>A0</li> <li>选择工程图文件(SLDDRW)</li> </ul>              | A(横) [<br>] A(竖) [<br>] B [<br>] C [<br>] D [<br>] E [<br>] E [                                                                                                    | 6<br>8                                                                       | 文件路径<br>DA批量转购工程图模成_数程/H<br>DA批量转换工程图模板_数程/L                                                                                                    | 5<br>型態文件(*.slddrw)<br>打开(O) 取済<br>修改約日期 大小<br>2021-05-14 119.6 KB<br>2021-05-14 4493 年4             |
| <ul> <li>力 指定各个圈纸大小的选项文件</li> <li>A4(橫) [</li> <li>A(竖) [</li> <li>A3 [</li> <li>A2 [</li> <li>A1 [</li> <li>A0 [</li> <li>选择工程图文件(SLDDRW)</li> </ul> | A(模)<br>A(竖)<br>B<br>C<br>D<br>C<br>D<br>E<br>P<br>A(竖)<br>A(竖)<br>C<br>A(竖)<br>C<br>A(竖)<br>C<br>C<br>C<br>C<br>C<br>C<br>C<br>C<br>C<br>C<br>C<br>C<br>C                                                                                                    | 6<br>DXX<br>SkidPlate_SLDDRW                                                 | <b>文件發程</b><br>25.649年7月2日夏夏漫逝:7日<br>27.111章榜,五星國漫逝,312日<br>27.111章榜,西景國國王,続時是116日<br>27.111章榜,西景國國王,続時是116日<br>27.111章                                                                                                    | 5<br>理題文件(*.slddwv)<br>取消(0) 取消<br>2021-06-14 119.6 KB<br>2021-06-14 449.3 KB<br>2021-06-14 545.6 KB |
| ○ 指定各个图纸大小的选项文件       A4(橫)       A4(橫)       A(竖)       A3       A2       A3       A2       A1       A0       选择工程图文件(SLDDRW)                        | A(模)<br>A(竖)<br>B<br>C<br>C<br>D<br>E<br>C<br>C<br>C<br>C<br>C<br>C<br>C<br>C<br>C<br>C<br>C<br>C<br>C                                                                                                    | 6<br>RXX<br>SkidPlate SLDDRW                                                 |                                                                                                    | 5 理惑文件(*.4lddrw)  17开(O) 取済                                                                          |

Copyright 2021. SolidIT Inc. all right reserved.

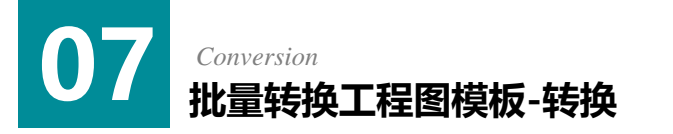

1

2

④ 勾选[预览工程图格式] 来激活预览窗口确认工程图。 2 在添加的目标工程图中,勾选需要指定的图纸格式 和勾选选项复制文件的有无。 ④ 通过点击[转换] 按钮转换模板。 ④ 完成转换后将弹出窗口。点击[确定]按钮结束引导。 ■ 预览工程图格式 窗口。 成功更改模板  $\times$ 成功更改全部模板 确定 2 ⑨ 如果没有指定应用到转换目标纸张大小的图纸格式 文档属性(D) - 绘图标准 和选项复制文件,此纸张大小的[数量]里显示红色。 系统洗项(S) 文档属性(D) 将转换的目标工程图。 总绘图标准 会图标准 ISO-MODIFIED ⊡∵注解 边界 派生自: ISO 转换工程图前的选项状态。 歯−尺寸 中心线/中心符号线 DimXpert 大写字母 →表格 □ 注释中的所有大写 ◉视图 □ 表中的所有大写 虚拟交点 一尺寸和孔标注全部大写 出详图 工程图图纸 排除列表 网格线/捕捉 m;mm;cm;km;um;µm;nm;s;Hz;Pa; 単位 线型

Version 28.5:

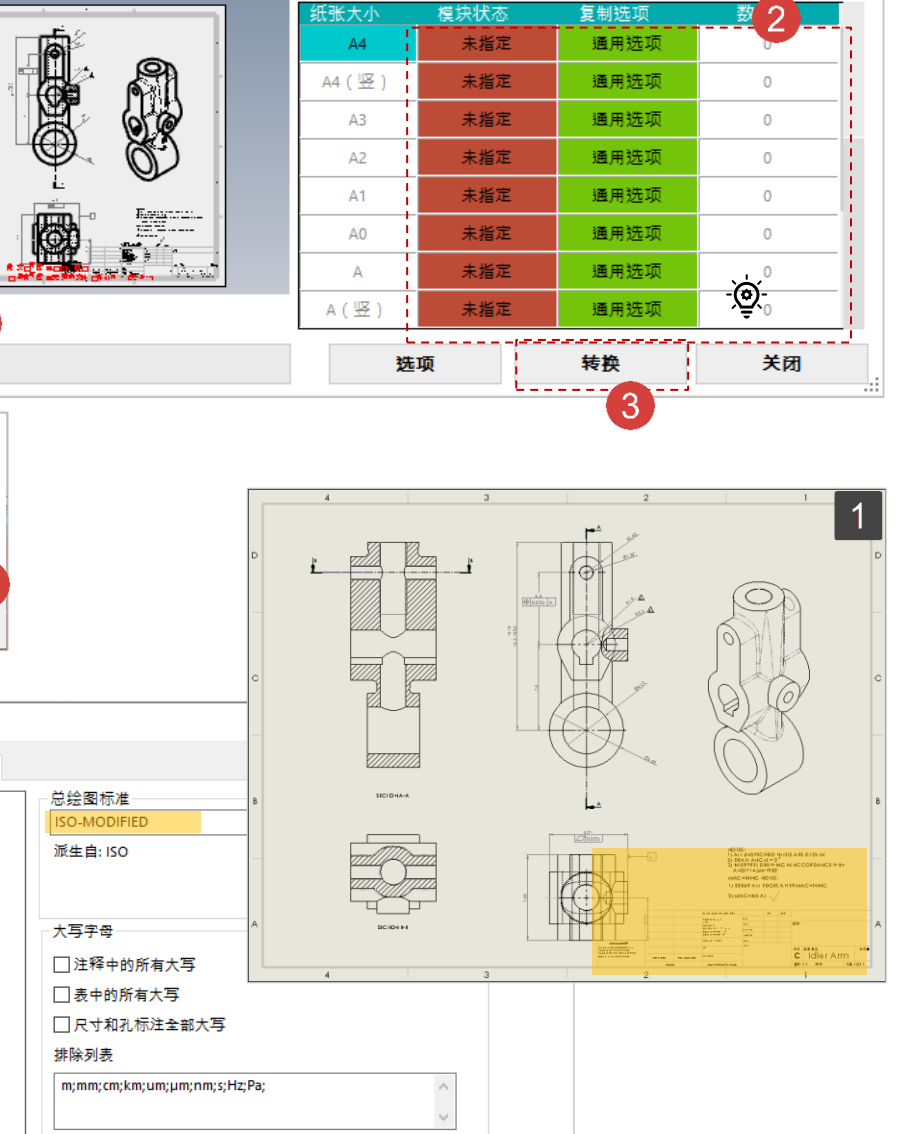

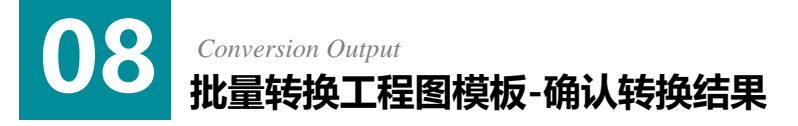

1 完成转换后将结束所有窗口。重新运行示例文件中的Idler Arm.SLDDRW并确认不同之处。

1 转换后的工程图。标题栏里添加了图像。

2 转换工程图后的选项状态。绘图标准从ISO标准改成了"ANSI-修改"。并且勾选了"注释中的所有大写"。

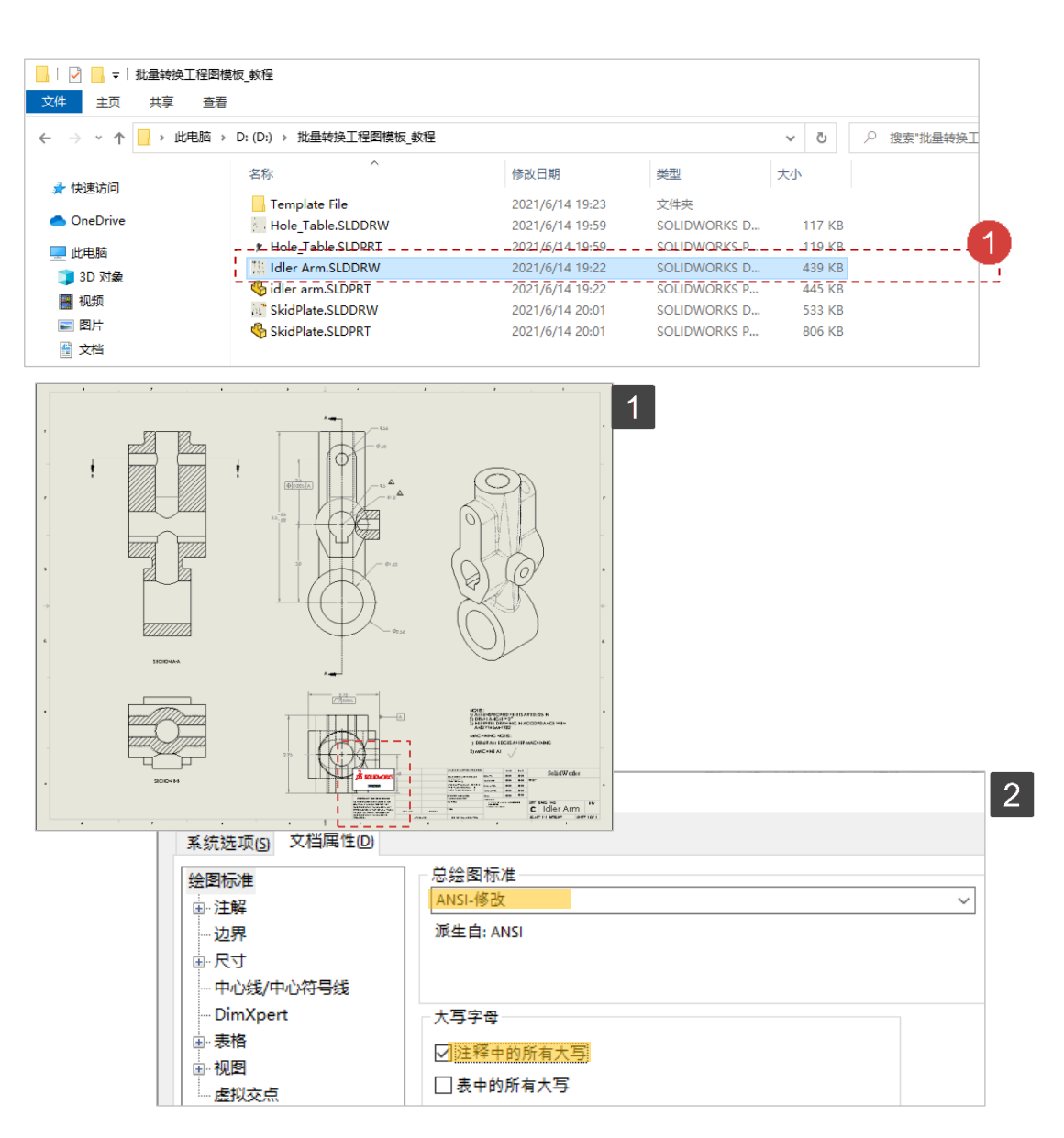